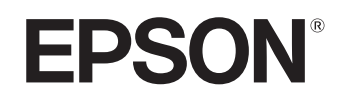

# Home Projector **EMP-TW20**

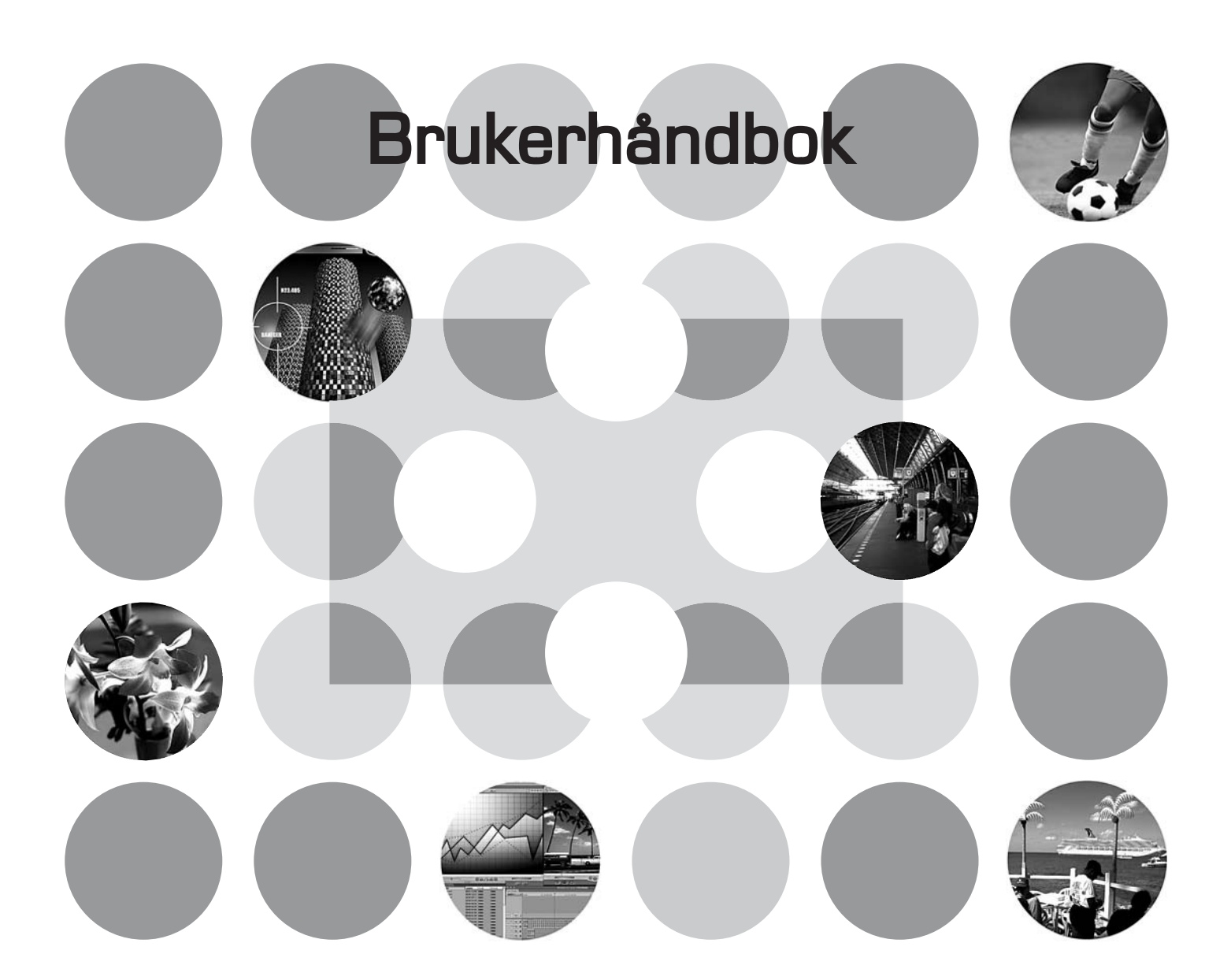

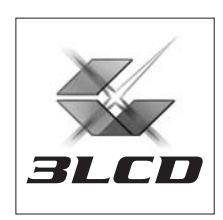

# Om håndbøkene og notasjonene som brukes

# Håndbokstyper

Dokumentasjonen for din EPSON-projektor finnes i følgende to håndbøker. Slå opp i håndbøkene i rekkefølgen angitt nedenfor.

#### 1. Sikkerhetsinstruksjoner / Globale garantivilkår

Denne håndboken inneholder informasjon om sikker bruk av projektoren. Den inneholder også et hefte med *sikkerhetsinstruksjoner, globale garantivilkår* samt en sjekkliste til bruk ved feilsøking. Sørg for å lese denne håndboken nøye før du tar projektoren i bruk.

#### 2. Brukerhåndbok (denne håndboken)

Denne brukerhåndboken inneholder informasjon om installering av projektoren, grunnleggende drift, bruk av konfigureringsmenyene, feilsøking og vedlikehold.

# Notasjoner i denne brukerhåndboken

| D<br>Forsiktig:         | Angir prosedyrer der man risikerer personskade eller skade på projektoren hvis prosedyrene ikke følges på rett måte.                                           |
|-------------------------|----------------------------------------------------------------------------------------------------|
| َنٌ<br>Tips:            | Angir tilleggsinformasjon og momenter som kan være nyttige å vite om et emne.                                                                                  |
| L.P                     | Angir en side der du kan finne nyttig informasjon om et emne.                                                                                                  |
| ••                      | Angir at det finnes en forklaring av det understrekede ordet eller ordene foran dette<br>symbolet i ordlisten over termer.<br>Se Ordliste i Tillegg. 🖝 side 48 |
| (), ()) OSV.            | Angir knapper på fjernkontrollen eller på projektorens kontrollpanel.                                                                                          |
| Menu Name<br>(Menynavn) | Angir elementer på konfigureringsmenyen.<br>Eksempel: Image (Bilde) – Color Mode (Fargemodus)                                                                  |
| [Navn]                  | Angir portnavnet på projektoren.<br>Eksempel: [InputA]                                                                                                    |

#### **Generell informasjon**

#### Betydningen av "enhet" og "projektor"

Når "enhet" eller "projektor" brukes i teksten i denne *brukerhåndboken*, kan betegnelsene referere til elementer som er tilbehør eller tilleggsutstyr, i tillegg til selve projektorenheten.

# Kontrollere komponentene

Når du pakker ut projektoren, må du kontrollere at du har alle disse komponentene. Hvis du mangler noen av komponentene eller hvis det er feil på dem, må du ta kontakt med kjøpsstedet.

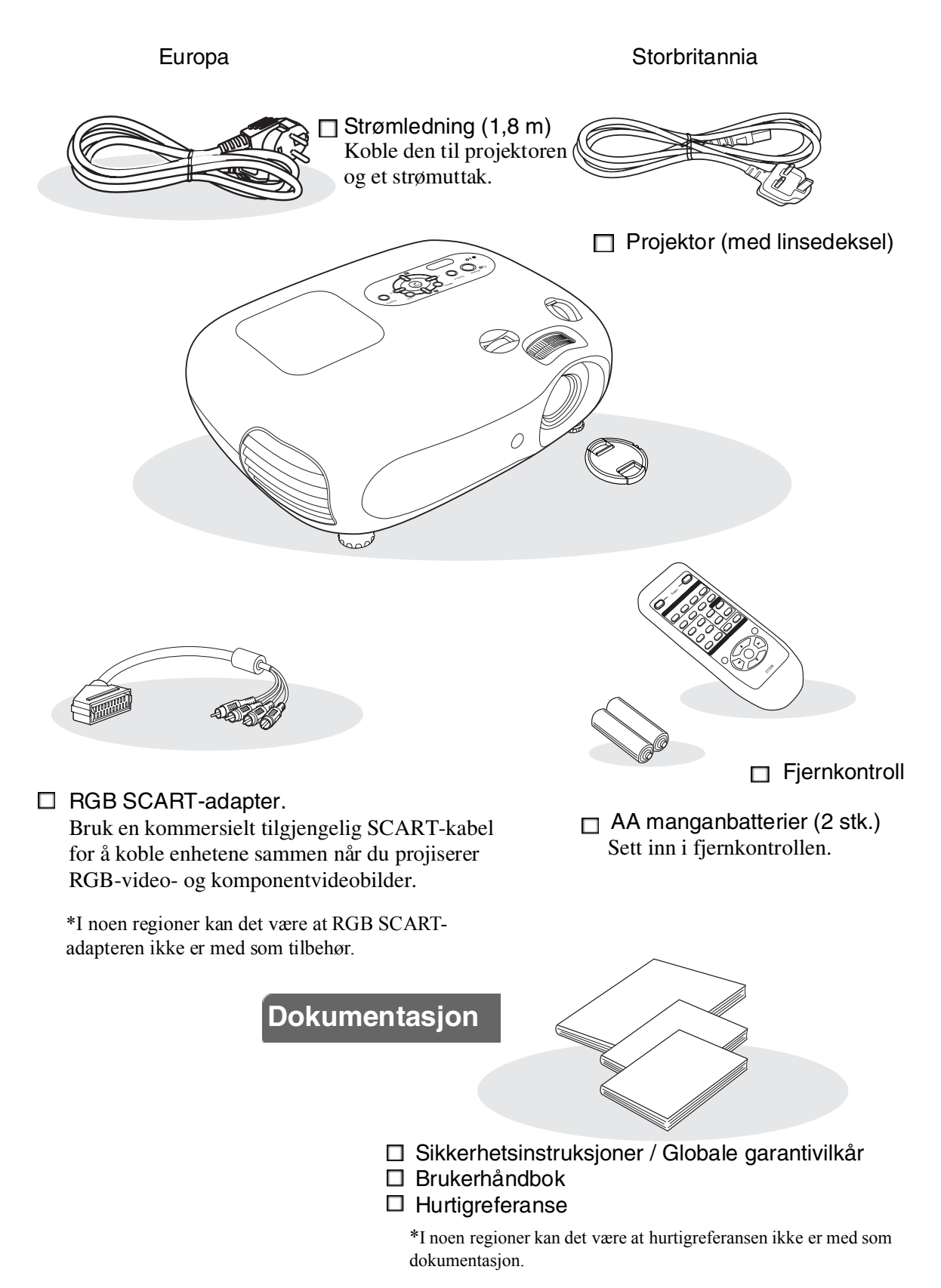

# Innhold

| Funksjoner i projektoren 4 |   |
|----------------------------|---|
| Delenavn og funksjoner     | 6 |
| Front/topp                 | 6 |
| Kontrollpanel              | 6 |

# Installere projektoren

| Montering og innstilling    | 10 |
|-----------------------------|----|
| Justere projisert størrelse | 10 |
| Stille inn linseforskyvning | 10 |
| Projiseringsmetoder         | 11 |

# **Daglig bruk**

#### Slå på strømmen og projisere

| bilder                          | 14 |
|---------------------------------|----|
| Slå på strømmen                 | 14 |
| Velge bildekilden               | 15 |
| Slå av strømmen                 | 15 |
| Justere projiseringsskjermen og |    |
| lydvolumet                      | 16 |

# Justeringer av bildekvalitet

#### Grunnleggende justeringer av

| bildekvalitet                         | 18 |
|---------------------------------------|----|
| Velge bredde/høyde-forhold for bildet |    |
| Velge fargemodusen                    | 18 |
| Avanserte fargeiusteringer            | 20 |
|                                       |    |
| Skin Tone (Hudtone)                   | 20 |

# Colour Temperature (Fargetemperatur).

# Konfigurasjonsmeny

| Funksjoner i konfigurasjonsmenyen | . 24 |
|-----------------------------------|------|
| Liste over konfigurasjonsmenyer   | . 24 |
| Menyen Image (Innstilling)        | . 26 |

# Feilsøking

| Problemløsing                                 | 33   |
|-----------------------------------------------|------|
| Lese indikatorlampene                         | . 33 |
| • Når advarselslampen 🤅 🌡 lyser eller blinker | 33   |
| • Når driftslampen 🕁 lyser eller blinker      | 33   |

| Dimensjoner   |   |
|---------------|---|
| Base          | 8 |
| Baksiden      | 8 |
| Fjernkontroll | 7 |
| Fiernkontroll |   |

| Koble til bildekilder                 | . 12 |
|---------------------------------------|------|
| Gjøre klar fjernkontrollen            | . 13 |
| Sette inn batterier i fjernkontrollen | 13   |
| Bruke fjernkontrollen                 | 13   |

| 16 |
|----|
|    |
| 16 |
|    |
| 16 |
| 16 |
| 17 |
| 17 |
|    |

| Vise bilder med forhåndsangitt<br>bildekvalitet (minnefunksjon) | 22 |
|-----------------------------------------------------------------|----|
| Lagre bildekvalitetsjusteringer (lagre i minnet)                | 22 |
| Hente bildekvalitetsjusteringer (hente i minnet)                | 22 |

| Menyen Setting (Innstilling)  | 27 |
|-------------------------------|----|
| Menyen Reset (Innstilling)    |    |
| Bruke konfigurasjonsmenyene . | 32 |

| Når lampene ikke gir hjelp          | 34 |
|-------------------------------------|----|
| Problemer med bildet                |    |
| Problemer når projiseringen starter |    |
| Andre problemer                     |    |
|                                     |    |

# Tillegg

| Vedlikehold                                    | 40 |
|------------------------------------------------|----|
| Rengjøring                                     | 40 |
| • Rengjøre luftfilteret og luftinntaksåpningen |    |
| Rengjøre projektorkabinettet                   |    |
| • Rengjøre linsen                              |    |
| Utskiftingstakt for forbruksvarer              | 41 |
| • Utskiftingstakt for luftfilteret             | 41 |
| • Utskiftingstakt for projektorpære            | 41 |
| Utskifting av forbruksvarer                    |    |
| • Bytte luftfilter                             |    |
| • Bytte projektorpære                          |    |
| • Tilbakestille pærens driftstid               |    |
| -                                              |    |

| Valgfritt tilbehør           | 44 |
|------------------------------|----|
| Liste over støttede skjermer | 45 |
| Komponentvideo               | 45 |
| Komposittvideo/S-Video       | 45 |
| RGB-video/datamaskin         | 45 |
| Spesifikasjoner              | 46 |
| RS-232C-kabel, layout        | 47 |
| Ordliste                     | 48 |
| Indeks                       | 50 |

# Installere projektoren

# Funksjoner i projektoren

 $\triangleright$ 

# Bildets utseende kan tilpasses projiseringsmiljøet (Color Mode (Fargemodus))

Du kan projisere optimale bilder for de aktuelle lokalene ved ganske enkelt å velge ønsket fargemodus fra de følgende seks forhåndsinnstilte modiene. Det er ikke nødvendig med kompliserte fargejusteringer. Hvis Natural (Naturlig), Theatre (Kino), Theatre Black 1 (Kino svart 1) eller Theatre Black 2 (Kino svart 2) er valgt, brukes Epsons kinofiltereffekt automatisk for å øke kontrasten og få hudtonene til å vises med mer naturlige nyanser. 🖝 page 18

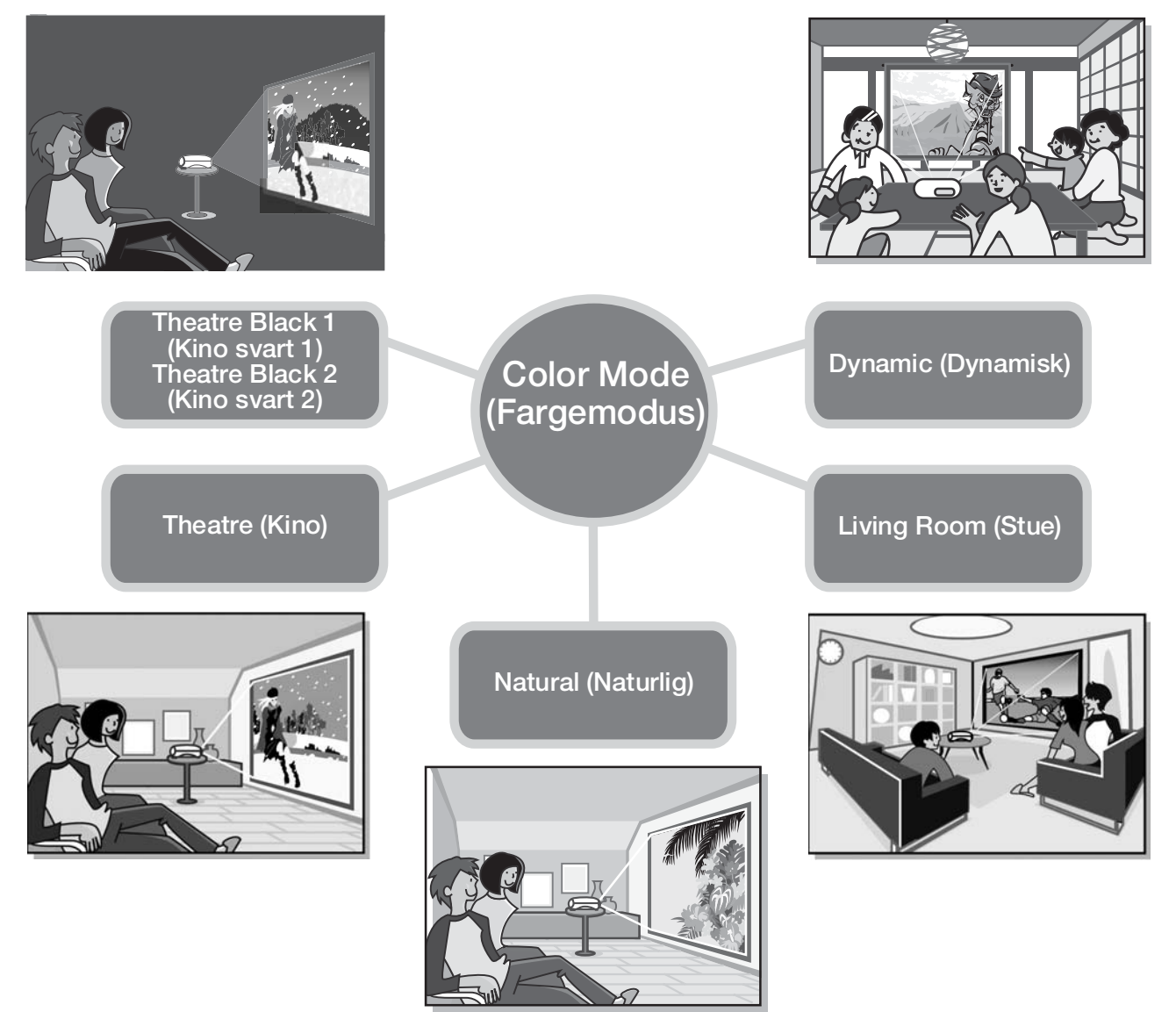

# Sofistikert fargejustering

I tillegg til Color Mode (Fargemodus) kan du enkelt justere verdiene for Color Temp. (Fargetemp.) og Skin Tone (Hudtone). Color Temp. (Fargetemp.) kan justeres, slik at fargene i hele bildet får et varmt eller kaldt skjær. Epsons kinofilter justerer hudtonene til naturlige nyanser for personene i bildet, men hudtonene kan justeres ytterligere etter smak og behag, ved hjelp av funksjonen Skin Tone (Hudtone). 🖝 page 20

### Utstyrt med funksjon for vidvinklet linseforskyvning

Ved hjelp av funksjonen for linseforskyvning kan du justere posisjonen for de projiserte bildene vertikalt og horisontalt, uten at bildene forvrenges.

Dette betyr at du står friere med hensyn til installering av projektoren, selv om den henger ned fra taket eller stilles opp på skrå mot lerretet. 🖝 page 16

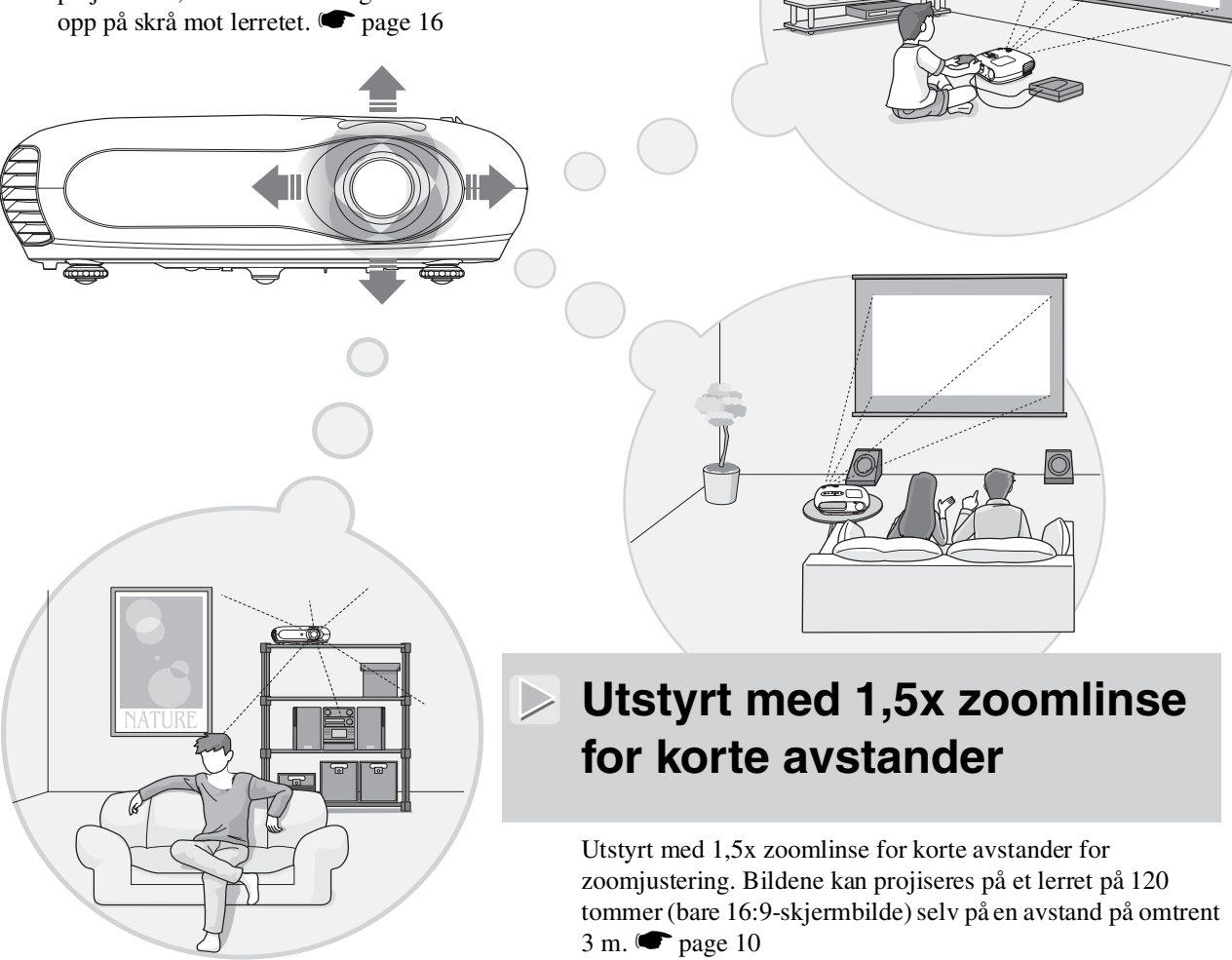

# Leveres med fosforiserende fjernkontroll

Leveres med fosforiserende fjernkontroll som har knapper som lyser opp i mørket – praktisk når du ser på film i et mørklagt rom. 🖝 page 7.

# Mange ulike bildeinnstillingsfunksjoner

Noen av de mange andre funksjonene som er tilgjengelige, er som følger:

 $\triangleright$ 

•En bredde/høyde-funksjon som gjør det mulig å vise bilder i widescreen-format. 🖝 page 18

•Minnefunksjoner som gjør det mulig å lagre justeringsresultater og senere enkelt hente dem frem igjen ved hjelp av fjernkontrollen. 🖝 page 22

•Innstillingen Child Lock (Barnesikring), som kan brukes for å forhindre at små barn ved et uhell slår på strømmen til projektoren og ser inn i linsen. 🖝 page 29

# Delenavn og funksjoner

# Front/topp

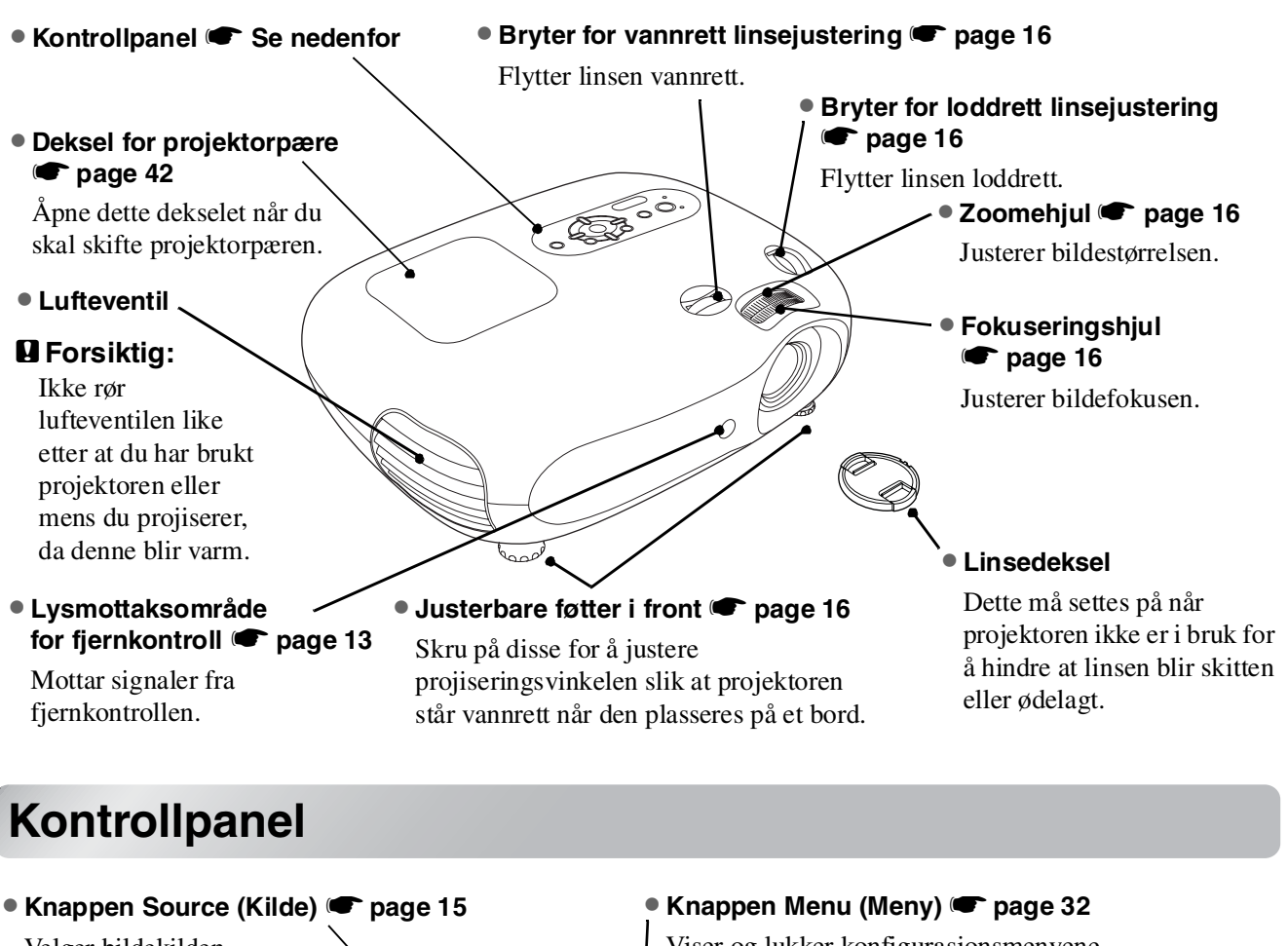

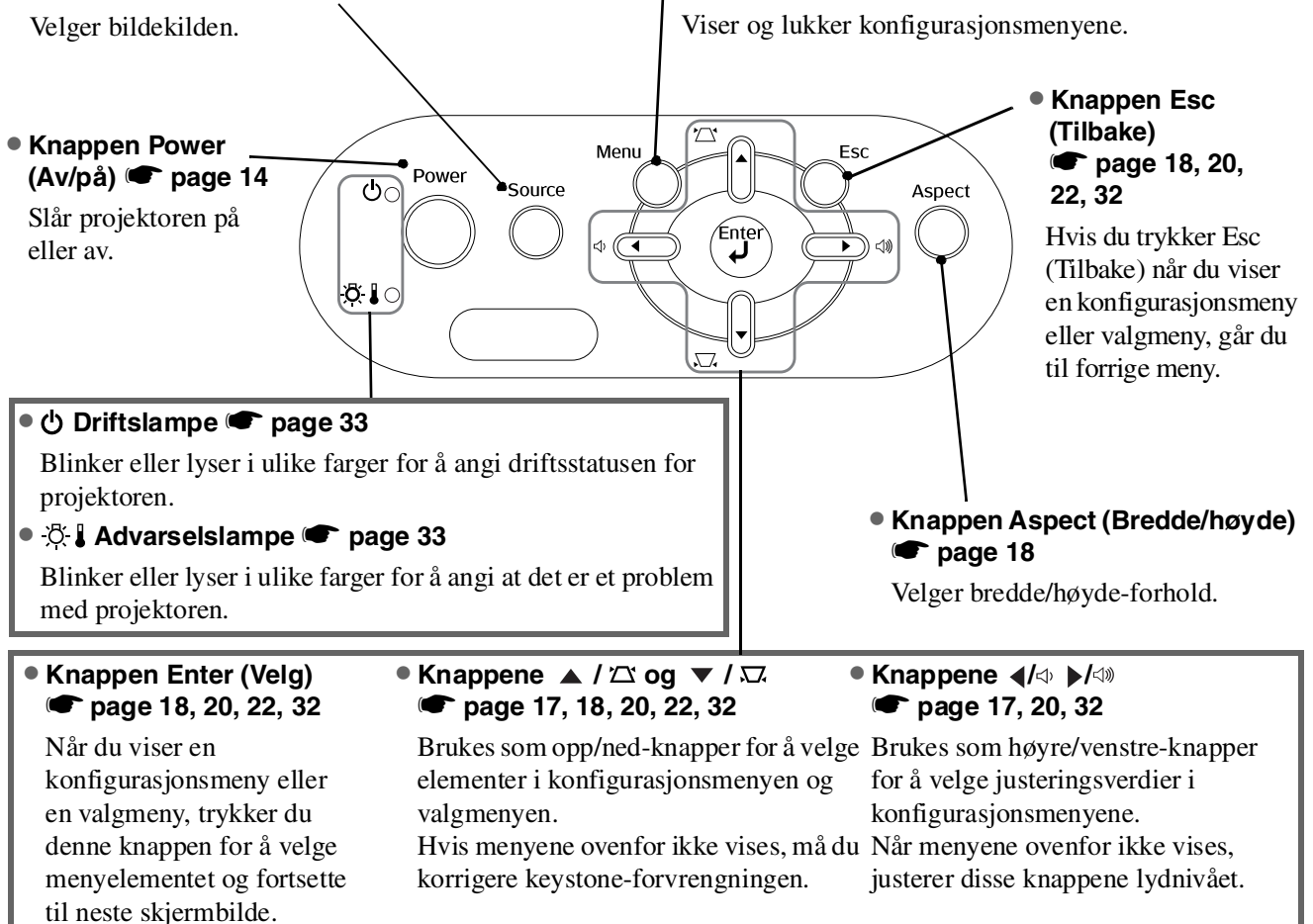

# Fjernkontroll

Knapper som ikke beskrives, fungerer på samme måte som de tilsvarende knappene på projektorens kontrollpanel. Se avsnittet Kontrollpanel for å få mer informasjon om disse knappene.

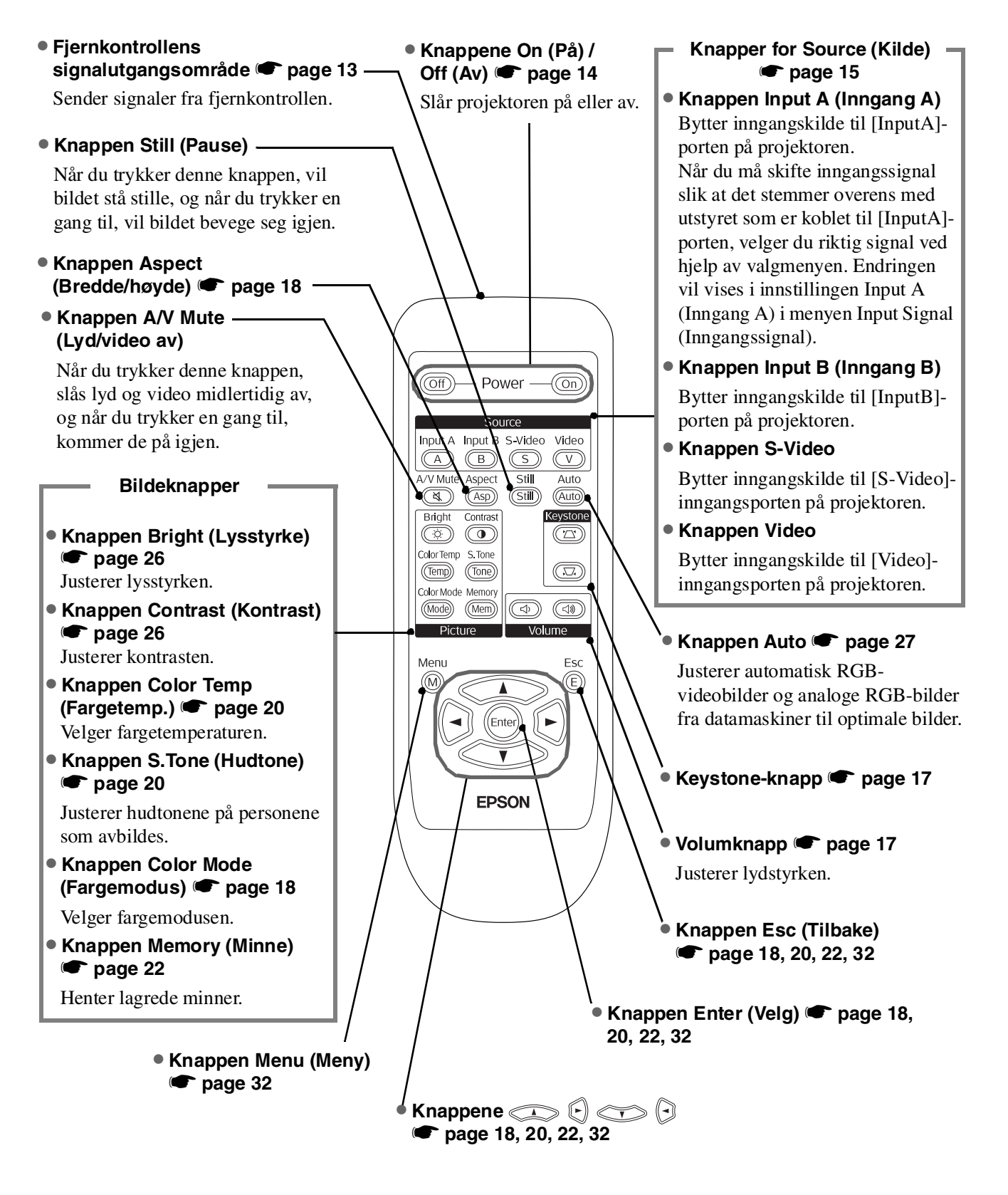

Tips: Knappene er selvlysende. De samler opp lys i sollys eller under elektrisk belysning, og de lyser opp i mørket.

# Baksiden

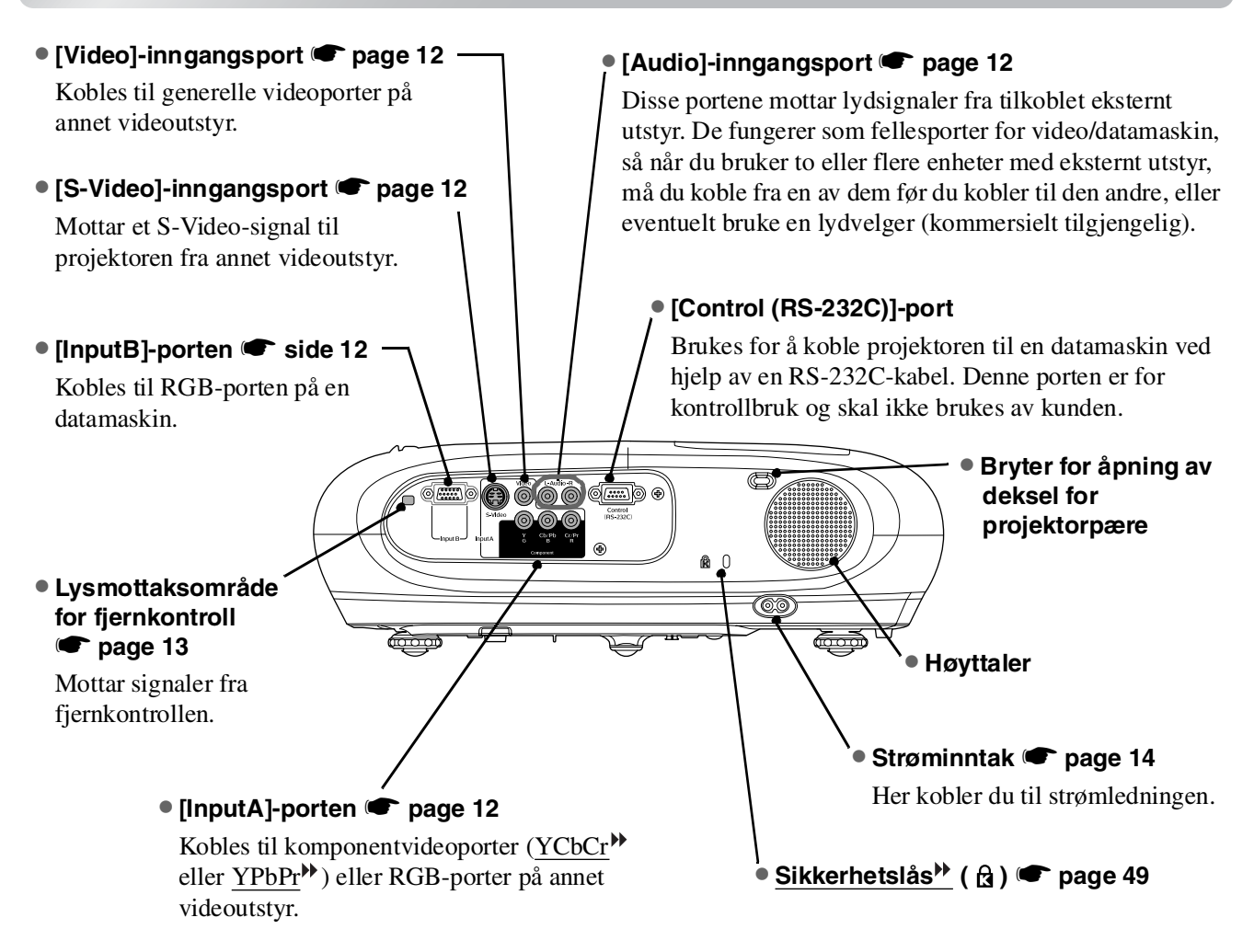

### Base

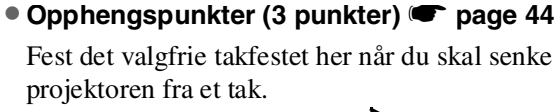

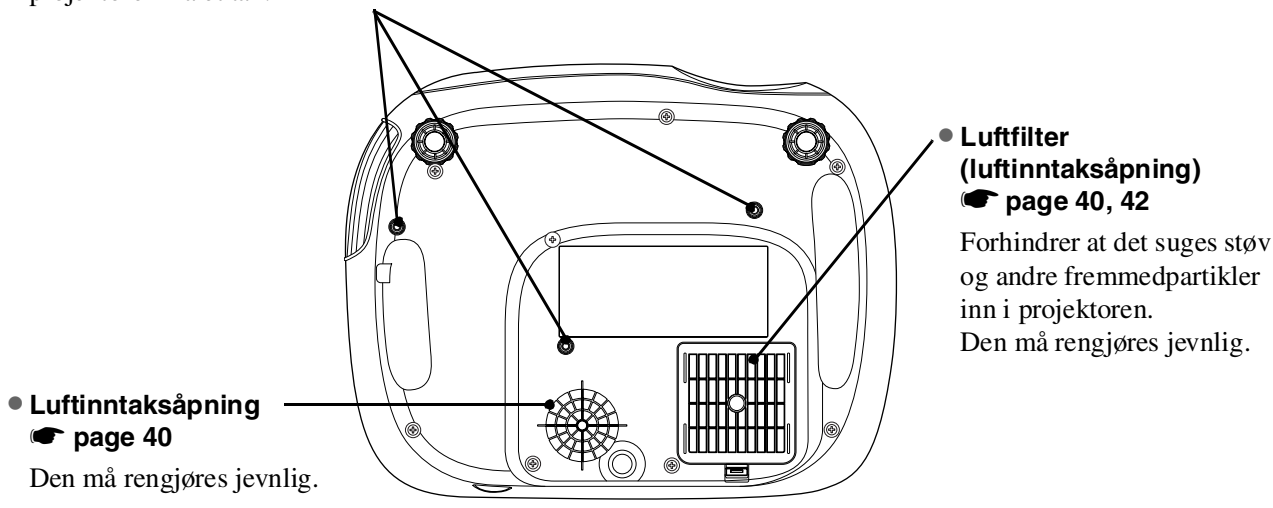

# Dimensjoner

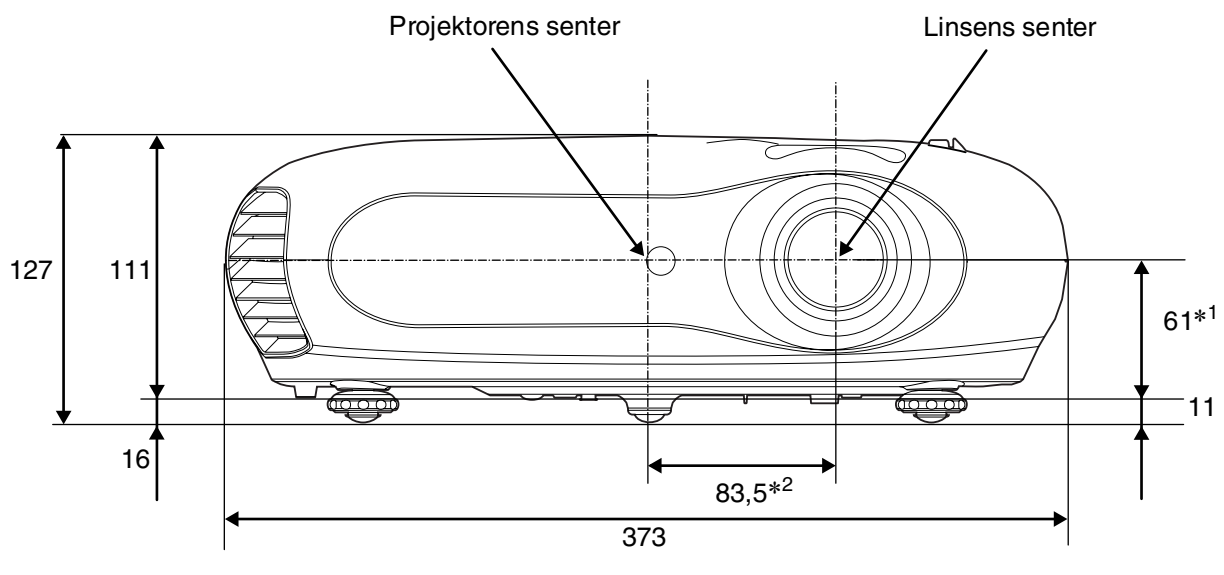

\*1 Avstand fra linsens senter til opphengspunkt for takfeste (Linseforskyvning: maks. 3,4 mm loddrett)

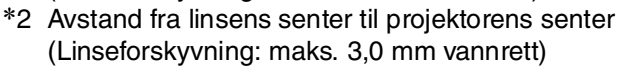

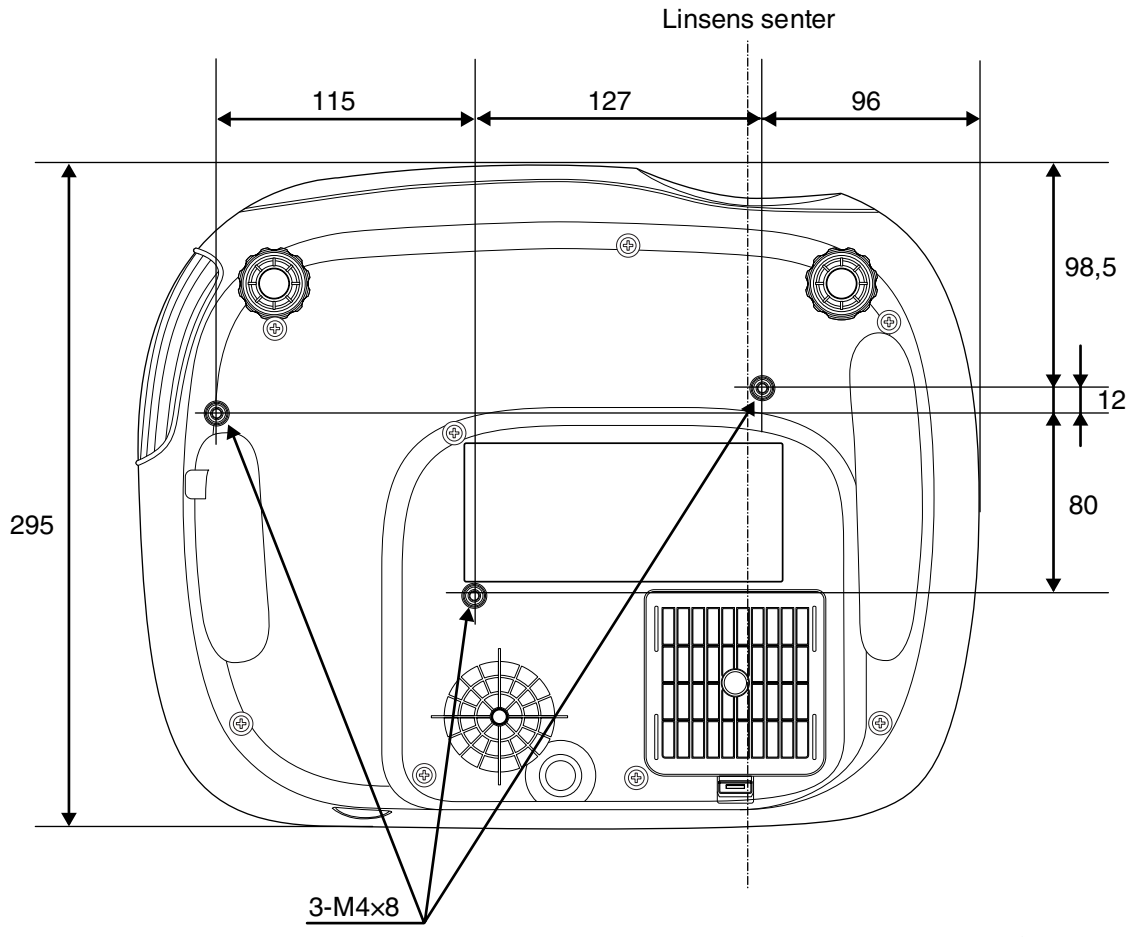

Enheter: mm

# Montering og innstilling

# Justere projisert størrelse

Størrelsen på det projiserte bildet reguleres av avstanden fra projektorlinsen til lerretet.

■ Forsiktig: ● Pass på at du leser det egne heftet Sikkerhetsinstruksjoner / Globale garantivilkår før du installerer projektoren.

 Ikke still projektoren på høykant. Dette kan skade projektoren.

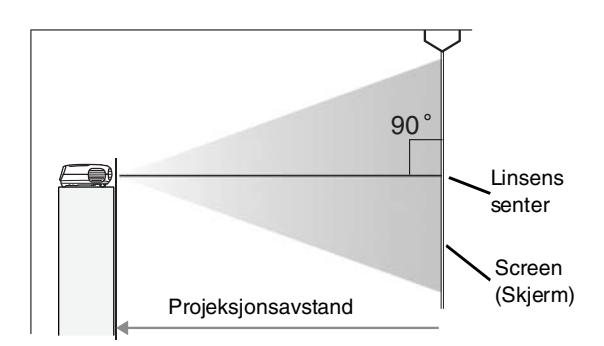

Høyden fra linsens senter til bunnen av lerretet vil variere avhengig av innstillingen for linseforskyvning.

Se i tabellen nedenfor, og plasser projektoren slik at bildene projiseres på lerretet i optimal størrelse. Verdiene skal brukes som en veiledning når du installerer projektoren.

|            | Enheter: cm |                                                  | Enheter: cm                         |                     | Enheter: cm |                                                  | Enheter: cm                         |
|------------|-------------|--------------------------------------------------|-------------------------------------|---------------------|-------------|--------------------------------------------------|-------------------------------------|
|            |             | Projeksjor                                       | nsavstand                           |                     |             | Projeksjo                                        | nsavstand                           |
| 16:9 lerre | tstørrelse  | Korteste<br>(Zoomjustering:<br>Wide (Vidvinkel)) | Lengste<br>(Zoomjustering:<br>Tele) | 4:3 lerretstørrelse |             | Korteste<br>(Zoomjustering:<br>Wide (Vidvinkel)) | Lengste<br>(Zoomjustering:<br>Tele) |
| 30 tommer  | 66 × 37     | 73–                                              | 111                                 | 30 tommer           | 61 × 46     | 90-                                              | 136                                 |
| 40 tommer  | 89 × 50     | 99–                                              | 149                                 | 40 tommer           | 81 × 61     | 121-                                             | -183                                |
| 60 tommer  | 130 × 75    | 149-                                             | -225                                | 60 tommer           | 120 × 90    | 183-                                             | -276                                |
| 80 tommer  | 180 × 100   | 200-                                             | -301                                | 80 tommer           | 160 × 120   | 245-                                             | -369                                |
| 100 tommer | 220 × 120   | 251-                                             | -377                                | 100 tommer          | 200 × 150   | 307-                                             | -462                                |
| 120 tommer | 270 × 150   | 301-                                             | -453                                | 120 tommer          | 240 × 180   | 369-                                             | -555                                |
| 150 tommer | 330 × 190   | 377-                                             | -567                                | 150 tommer          | 300 × 230   | 462-                                             | -694                                |
| 200 tommer | 440 × 250   | 504-                                             | -757                                | 200 tommer          | 410 × 300   | 617-                                             | -927                                |
| 300 tommer | 660 × 370   | 757–                                             | 1137                                | 300 tommer          | 610 × 460   | 927–                                             | 1392                                |

# Stille inn linseforskyvning

Du kan posisjonere bildet ved hjelp av bryterne for linseforskyvning, dette er særlig nyttig når projektoren brukes på følgende steder: 🖝 side 16

- Hengede fra taket.
- Med et lerret som er plassert høyt oppe
- Projektoren er plassert på siden, slik at man kan se lerretet når man sitter midt foran det
- Projektoren er plassert på en hylle, og så videre.

Når et bilde posisjoneres ved hjelp av bryteren for linseforskyvning, blir bildekvaliteten bare i svært liten grad forringet, siden korrigeringen av linseforskyvningen blir optisk justert.

# Projiseringsmetoder

#### Ved projisering fra rett foran lerretet

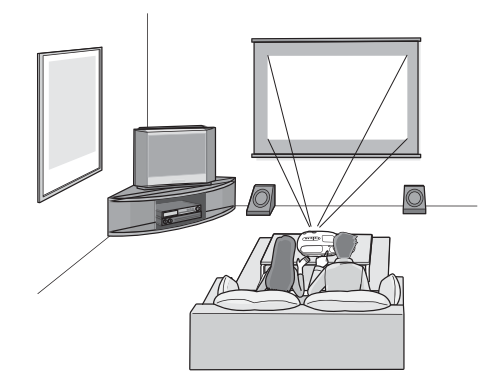

#### Ved projisering fra siden av lerretet

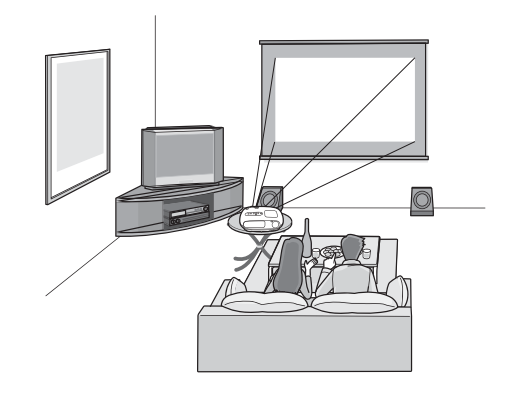

Ved projisering fra et tak

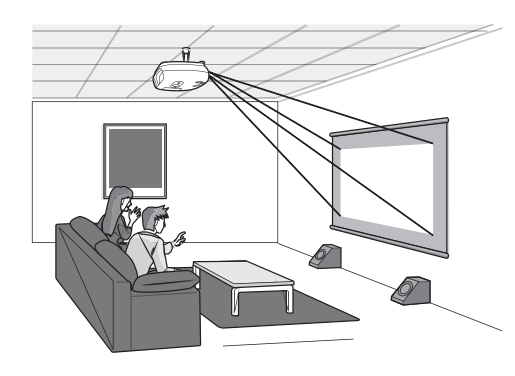

Når projektoren henges i taket, må du endre innstillingene for konfigurasjonsmenyen.

| Menyen Configuration (Konfigurasjon) |  |        |                  |  |
|--------------------------------------|--|--------|------------------|--|
| Setting                              |  | Screen | Projection       |  |
|                                      |  |        | -• Front         |  |
|                                      |  |        | └- Front/Ceiling |  |

Tips: • Unngå å bruke projektoren på steder med mye støv, for eksempel soverom. Rengjør luftfilteret minst hver tredje måned.

Rengjør luftfilteret oftere hvis projektoren brukes i støvete omgivelser.

- Hvis projektoren installeres mot en vegg, må du la det være en avstand på 20 cm eller mer mellom projektoren og veggen.
- En spesiell installeringsmetode er nødvendig for å senke projektoren ned fra taket. Kontakt forhandleren hvis du ønsker å bruke denne installeringsmetoden.

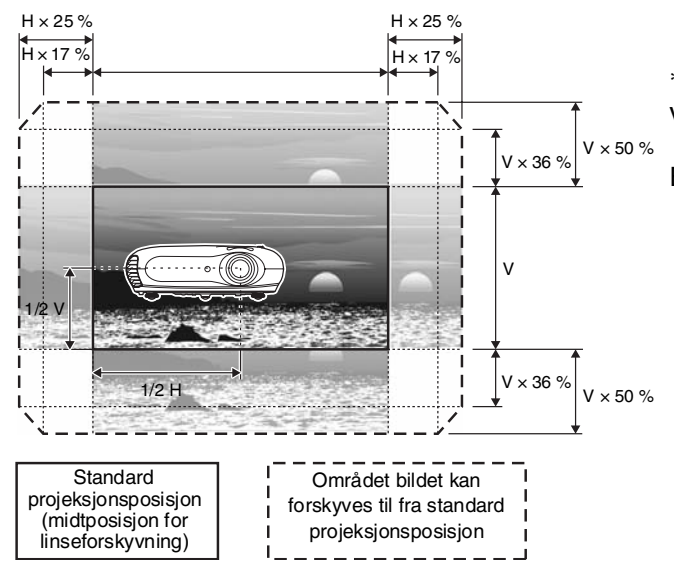

\*Du kan ikke forskyve bildet maksimalt både vertikalt og horisontalt.

Eks) Når bildet forskyves horisontalt så langt som mulig, kan det ikke forskyves vertikalt med mer enn 36 % av høyden. Og når bildet forskyves vertikalt så langt som mulig, kan det ikke forskyves horisontalt med mer enn 17 % av bredden.

# Koble til bildekilder

Forsiktig: • Slå av strømmen til både projektoren og signalkilden før du kobler dem sammen.
 Hvis strømmen til en av enhetene er på ved tilkoblingen, kan det føre til skade.

 Kontroller formene på kontaktene på kablene og enhetene før du kobler enhetene til hverandre. Hvis du bruker makt for å få koblet til en kontakt med feil form eller annet antall ledere, kan det føre til skade eller funksjonssvikt på kontaktene.

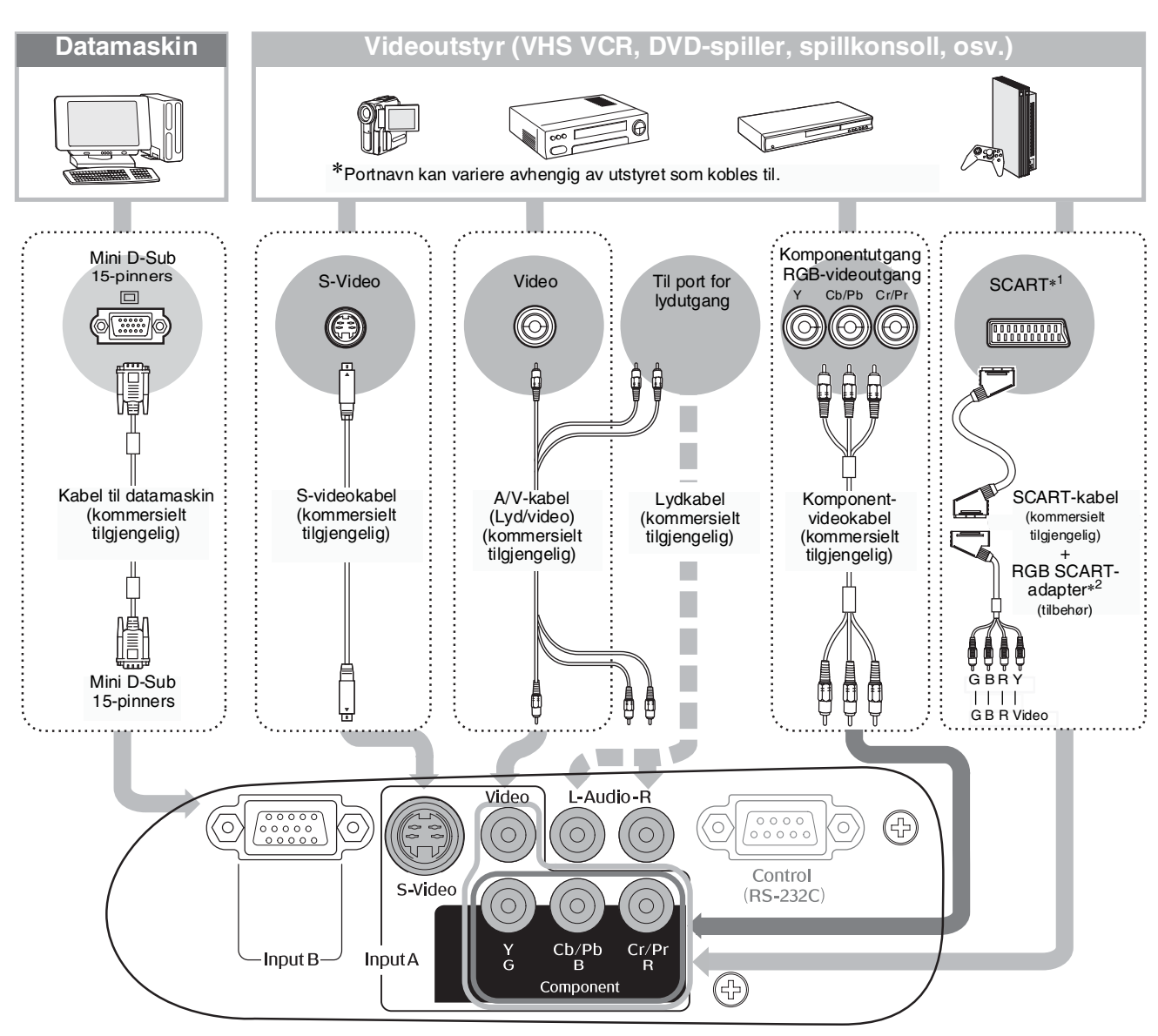

- \*1 Hvis en DVD-spiller har blitt koblet til med en RGB SCART-adapter, endrer du innstillingen Input A (Inngang A) til RGB-Video. 🖝 Velge bildekilden side 15
- \*2 I noen regioner kan det være at RGB SCART-adapteren ikke er med som tilbehør.
- Tips: Noen signalkilder kan ha spesielt utformede porter. I slike tilfeller må du bruke tilbehørseller overgangskabler som følger med signalkilden for å gjøre tilkoblingene.

 Hvilken kabel som skal brukes for å koble videoutstyr til projektoren, er avhengig av hvilken type videosignal utstyret sender ut. Noen typer videoutstyr kan sende ut flere forskjellige typer videosignal. Rangeringen av bildekvaliteten for videosignaltypene vurderes generelt til å være som følger, sortert etter synkende kvalitet: <u>Komponentvideo</u> > <u>S-Video</u> > <u>Komposittvideo</u>
 Du bør se i dokumentasjonen som følger med videoutstyret du bruker, for å finne ut hvilke typer videosignalformat utstyret kan gi. Komposittvideoformatet kalles noen ganger bare for "videoutgang".

# Gjøre klar fjernkontrollen

# Sette inn batterier i fjernkontrollen

Fjernkontrollen leveres ikke med batterier satt i. Sett inn batterier i fjernkontrollen før du tar den i bruk.

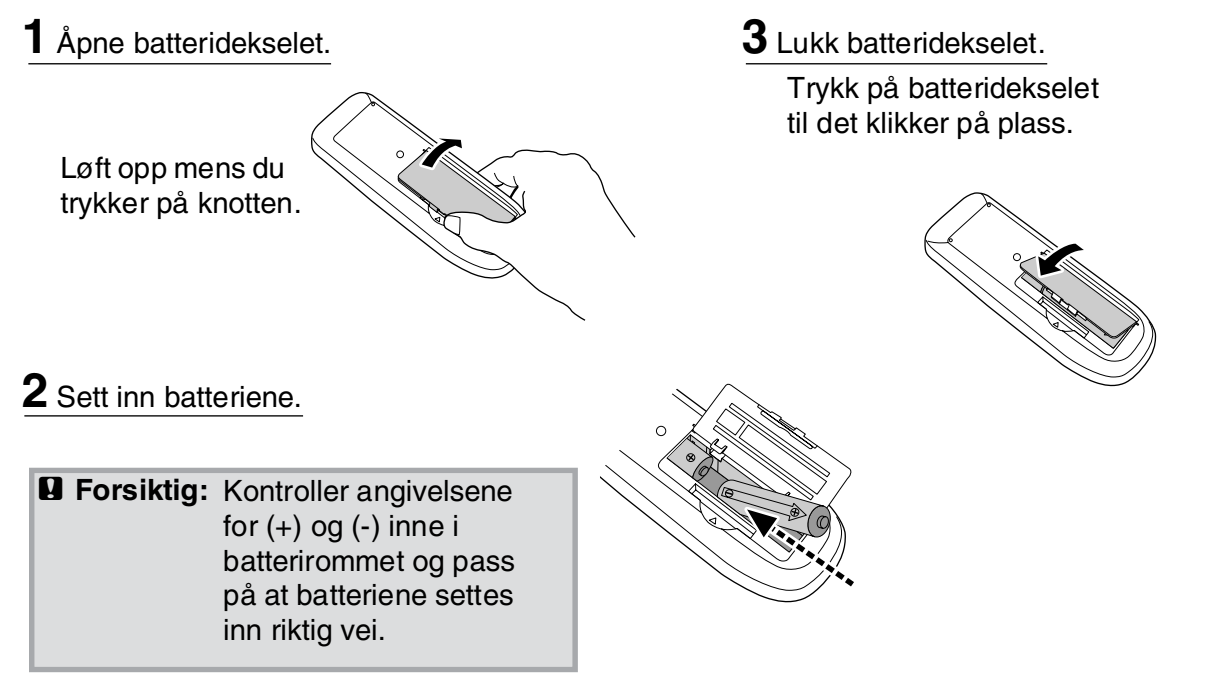

#### Utskiftingstakt for batterier

Hvis det oppstår forsinkelser under bruken av fjernkontrollen, eller hvis den ikke fungerer etter å ha vært i bruk en tid, betyr det sannsynligvis at batteriene begynner å gå tomme. Hvis det skjer, må du skifte ut batteriene med to nye batterier. Erstatt de gamle batteriene med to nye AA-batterier.

# Bruke fjernkontrollen

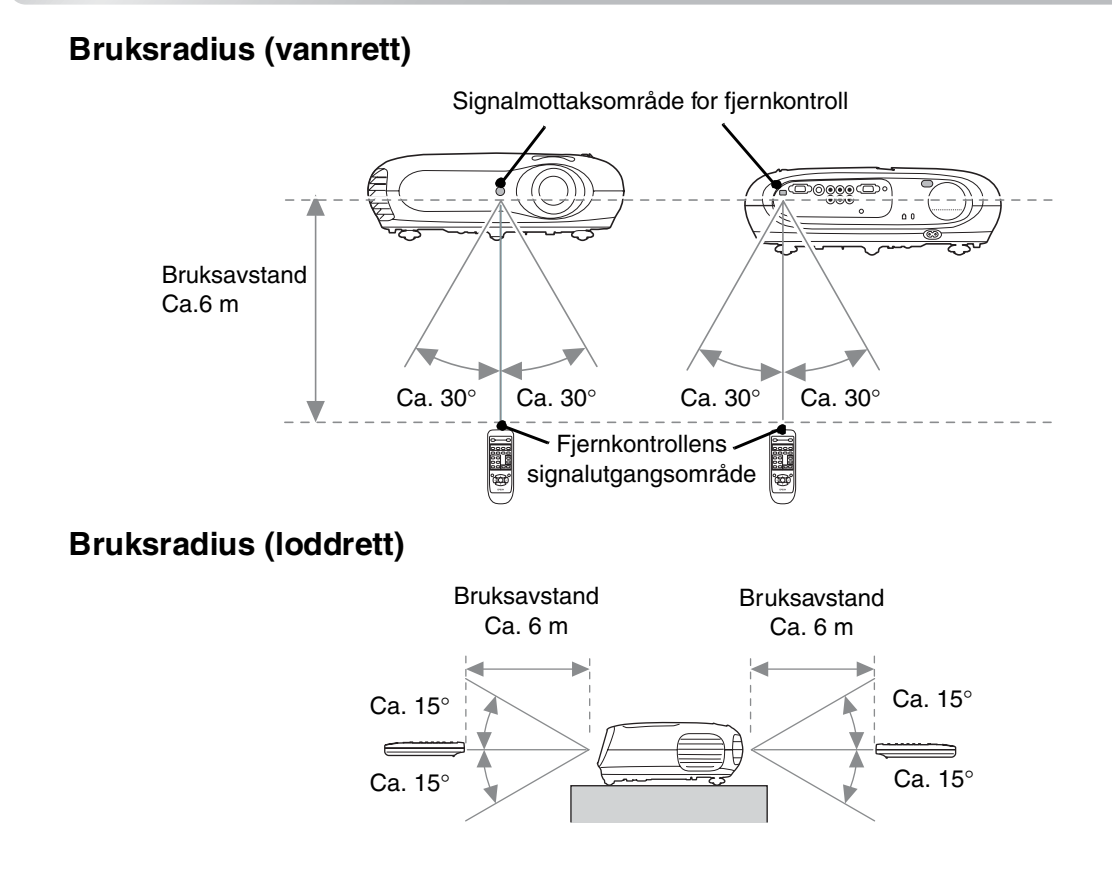

# Slå på strømmen og projisere bilder

# Slå på strømmen

- 1 Ta av linsedekselet.
- 2 Bruk strømledningen som følger med til å koble projektoren til et strømuttak.
- **3** Slå på strømmen til signalkilden (for en videokilde trykker du knappen [Play] (Spill av) for å starte avspillingen).
- 4 Slå på strømmen for projektoren. Oppstartspipetonen høres. Etter en kort stund slås projektorpæren på og projiseringen starter.
  - TIPS: Projektoren er utstyrt med funksjonen Child Lock (Barnesikring), som forhindrer at små barn ved et uhell kan slå på strømmen til projektoren og se inn i linsen. r side 29

Panasonic

SOTEC

Toshiba

HP

IBM

SONY

DELL

Fujitsu

Macintosh

Fn + F3

Fn + F4

Fn + F5

(Fn) + (F7)

Fn + F8

Angi innstilling for

speilvending eller

registrering av skjerm.

 Ved bruk i høyder over 1500 m, må High Altitude Mode (Høyfjellsmodus) settes til ON (PÅ). C side 29

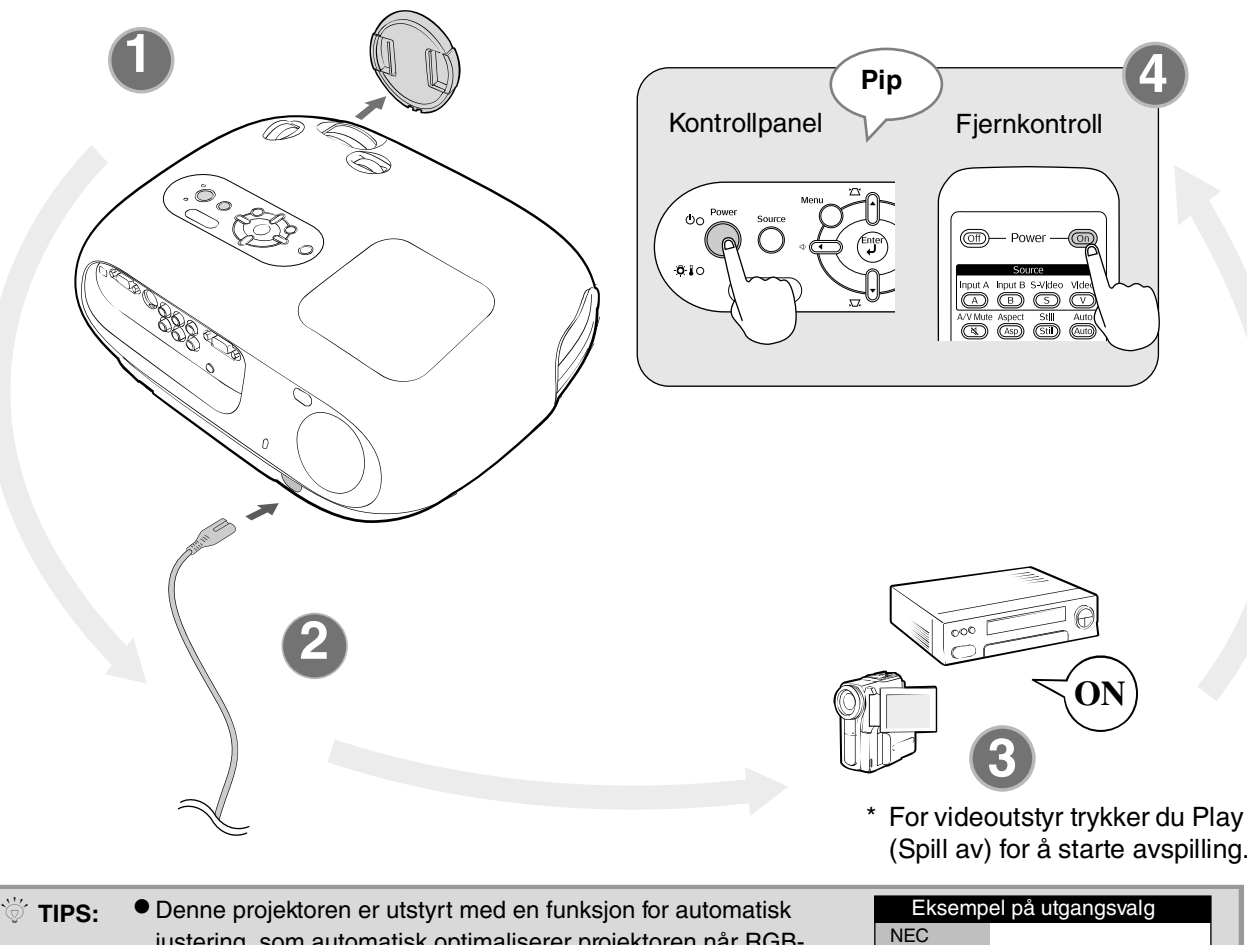

- TIPS:
   Denne projektoren er utstyrt med en funksjon for automatisk justering, som automatisk optimaliserer projektoren når RGBvideokilden eller inngangssignalet fra en datamaskin skiftes.
  - Hvis en bærbar datamaskin eller en datamaskin med LCD-skjerm har blitt koblet til projektoren, kan det være du må bruke tastaturet eller funksjonsinnstillinger for å endre hvilken utgang som skal brukes. Hold nede -tasten og trykk - (tasten med et symbol som / ). Når du har valgt utgang, starter projiseringen ganske umiddelbart.

Dokumentasjon for datamaskinen

# Velge bildekilden

Hvis mer enn én signalkilde er koblet til, eller det ikke projiseres noen bilder, velger du signalkilde ved hjelp av fjernkontrollen eller knappene på projektorens kontrollpanel.

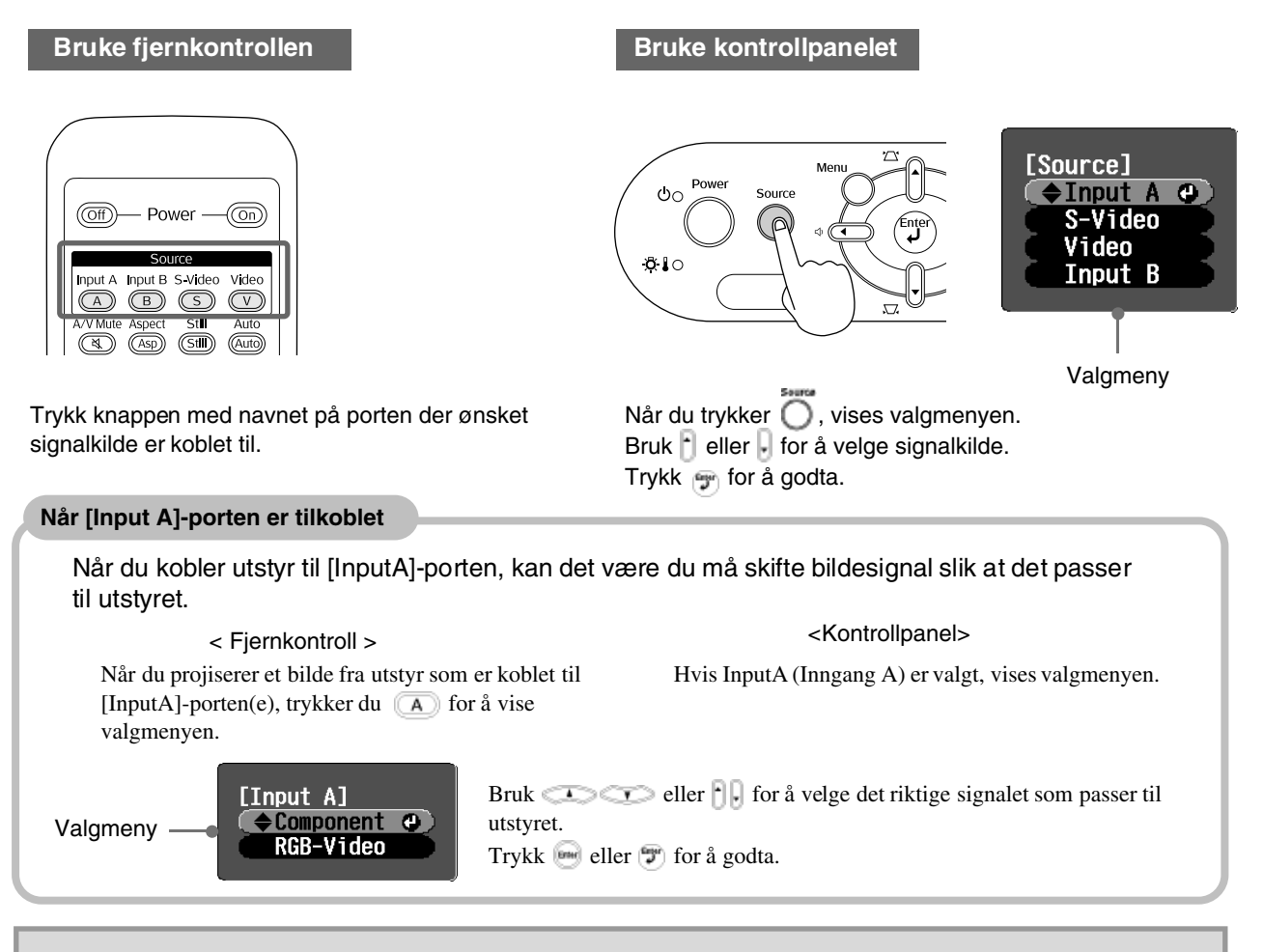

☆ Tips: Hvis det oppstår et problem med projiseringen, selv om projektoren er installert og koblet til på riktig måte, kan du se ☞ side 34.

### Slå av strømmen

- **1.** Slå av strømmen til signalkildene som er koblet til projektoren.
- 2. Fjernkontroll

Trykk 🎯.

Kontrollpanel

Når du trykker 👸 , vises følgende melding, så trykk 🁸 en gang til.

```
Power OFF?
Yes: Press [Power] button
No : Press any other button
```

**3.** Når projektoren er avkjølt (det tar omtrent 20 sekunder) og du hører en pipetone, trekker du ut strømledningen.

Hvis du bare slår av projektoren, vil den likevel fortsette å bruke strøm.

- 4. Sett på linsedekselet.
- **5.** Dra ut kablene som kobler annet utstyr til projektoren.

# Justere projiseringsskjermen og lydvolumet

# Fokusjustering

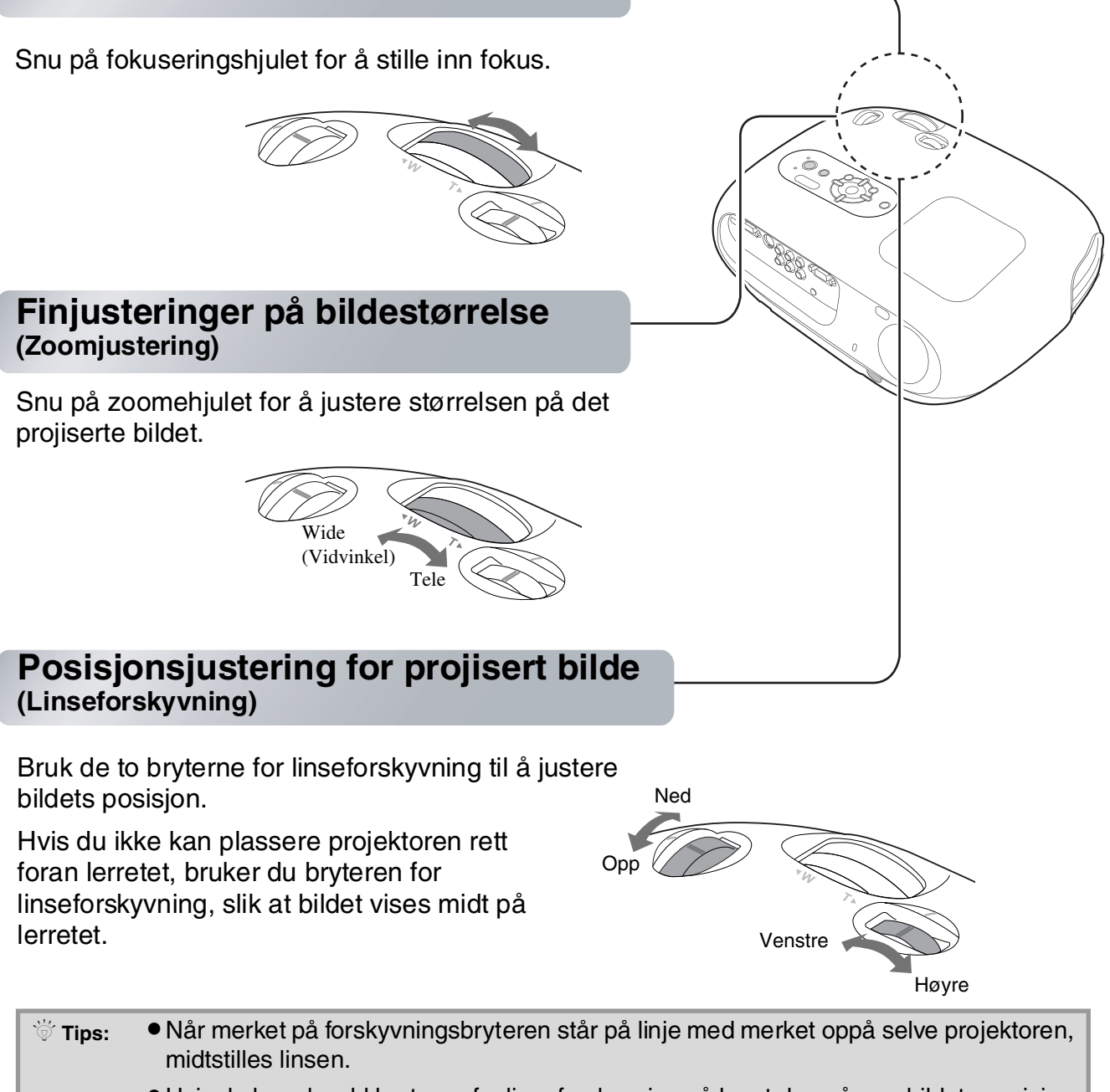

• Hvis du har skrudd bryteren for linseforskyvning så langt den går, og bildets posisjon ikke endrer seg mer, er det ikke mulig med ytterligere justering. ( side 10

### Korrigere for helling

Hvis de projiserte bildene heller mot horisontalt, bruker du de justerbare føttene i front til å justere projektoren slik at den står vannrett.

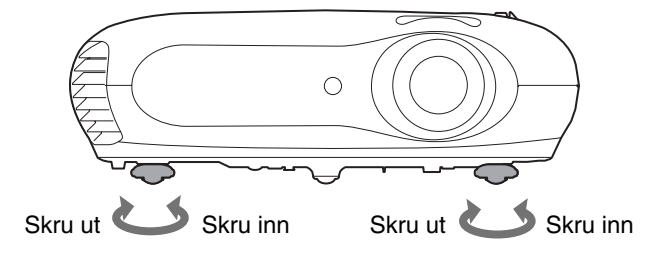

### Korrigere keystone-forvrengning (Keystone)

Hvis du ønsker å justere projiseringen høyere eller lavere enn det som er mulig med innstilling av linseforskyvningen, stiller du projektoren på skrå.

Når projektoren står på skrå, kan det være at det projiserte bildet forvrenges til å bli trapesformet. I slike tilfeller trykker du 🖄 (), 💭 () på kontrollpanelet eller \infty 💬 på fjernkontrollen for å justere bildene.

Bildekvaliteten vil imidlertid bli dårligere enn ved bruk av funksjonen for linseforskyvning. Når linsen forskyves mot venstre eller høyre, er det ikke mulig med fullstendig keystonekorrigering. Ved korrigering av keystone-forvrengning, må du passe på at linsen er midtstilt.

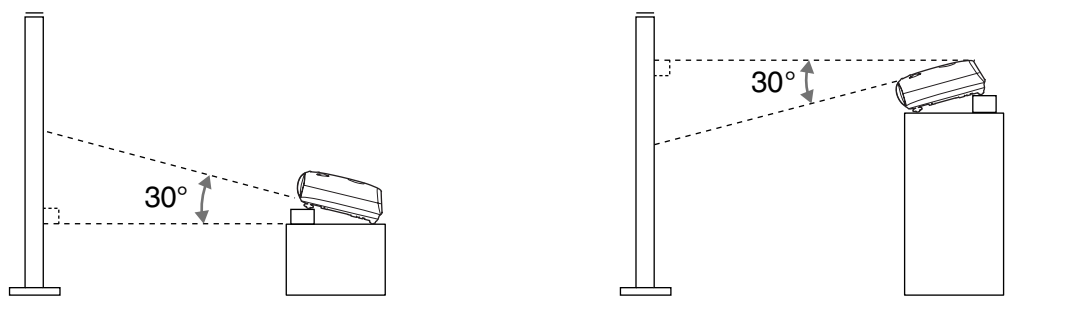

Keystone-forvrengning kan korrigeres innenfor en vinkel på maksimalt 30°.

| 🗑 Tips: | <ul> <li>Du kan også gjøre justeringer fra konfigurasjonsmenyen.</li> </ul> |
|---------|-----------------------------------------------------------------------------|
|         | Hvis du vil tilbakestille korrigeringsverdien, trykker du og holder nede    |
|         | med ጁ trykket ned i minst 1 sekund på kontrollpanelet.                      |

### Justere lydstyrken

Lydstyrken på projektorens innebygde høyttaler kan justeres på følgende måte.

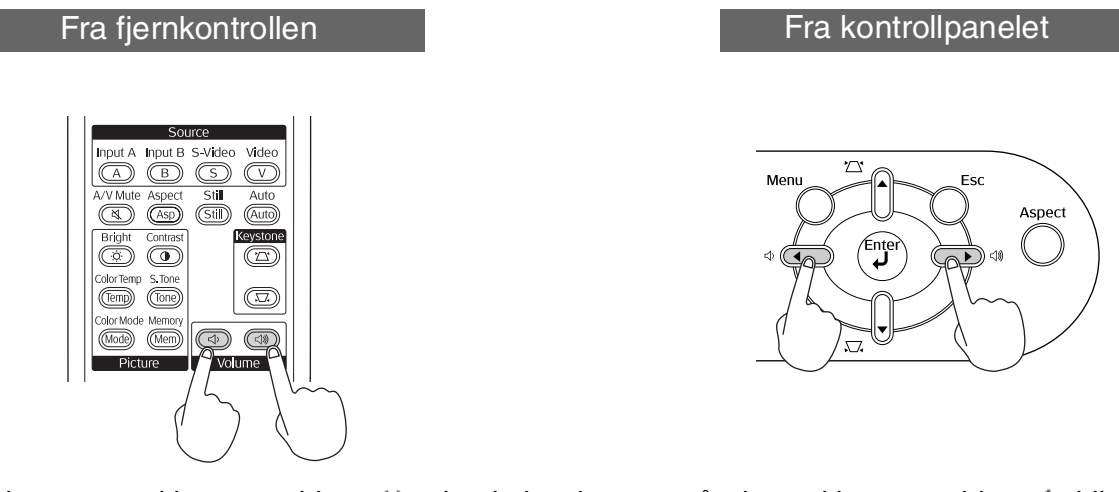

Når knappen trykkes mot siden  $\exists w$ , øker lydstyrken, og når den trykkes mot siden d, blir lydstyrken lavere.

觉 Tips: Du kan også gjøre justeringer fra konfigurasjonsmenyen. 🖝 side 30

# Grunnleggende justeringer av bildekvalitet

|                                                                                                    | Velge fargemodusen                                                                                                    |
|----------------------------------------------------------------------------------------------------|----------------------------------------------------------------------------------------------------|
| (Off) Power (On)<br>Source<br>Input A Input B S-Video Video                                                                                                    | [Color Mode]                                                                                                    |
| (A)     (B)     (S)     (V)       A/V Mute     Aspect     Still     Auto                                                                                                    | Velge bredde/høyde-forhold for                                                                                                    |
| (a)     (Asp)     (Still)     (Auto)       Bright     Contrast     Keystone                                                                                                    | bildet *                                                                                                    |
| Color Temp S. Tone<br>Temp) Tone<br>Color Mode Memory<br>Mode Memory<br>Picture Volume                                                                                                    | [Aspect]<br>☐ OAuto ♥<br>☐ DNormal<br>☐ Squeeze<br>☐ Zoom                                                                                                    |
| Funksjoner i valgmenyen                                                                                                    |                                                                                                    |
| [Color Hode]         Uvnanic         Utving Roon C         Utving Roon C         Utving | Ved projisering med Auto Under projisering av signaler fra inngangsportene [Video]/[S-Video] eller av komponentvideo (525i, 525p) fra porten [InputA] (Inngang A), velges det optimale bredde/høyde-forholdet i henhold til signaltypen, som følger. • For mottatte signaler av → Normal typen 4:3 • For mottatte signaler som → Squeeze er strukket (Strukket) |
|                                                                                                    | For mottatte signaler av → Zoom<br>typen letterbox                                                                                                    |
| Tips: Hvis du projiserer et bilde som er<br>komprimert, forstørret eller separert med<br>bredde/høyde-funksjonen, på et offentlig<br>sted som for eksempel en butikk eller et<br>hotell med det formål å tjene penger eller<br>for offentlig visning, kan dette resultere i<br>at forfatterrettigheter krenkes –<br>rettigheter som er beskyttet av<br>copyright-lovgivning.                                                                                                    | * Hvis Auto ikke passer, vil innstillingen bli Normal.                                                                                                    |

Trykk www og velg fargemodus fra de seks tilgjengelige modiene i valgmenyen i henhold til bruksstedet for projektoren.

Innstillingen kan også gjøres i konfigurasjonsmenyen.

| Dynamic<br>(Dynamisk) | : Dette er ideelt til bruk i lyse rom.                                                                                 | Theatre (Kino)                    | : Dette er ideelt til bruk i mørke rom.                                                                                                    |
|-----------------------|----------------------------------------------------------------------------------------------------|-----------------------------------|----------------------------------------------------------------------------------------------------|
| LivingRoom            | : Dette er ideelt til bruk i rom med                                                                                   | Theatre Black 1<br>(Kino svart 1) | : Egner seg til bruk i et fullstendig<br>mørklagt rom.                                                                                                    |
| (Stue)                | fortrukkede gardiner.                                                                                                  | Theatre Black 2                   | 1: En klar fargetone som kan minne om det                                                                                                    |
| Natural<br>(Naturlig) | : Dette er ideelt til bruk i mørke rom.<br>Vi anbefaler at du starter i denne<br>modusen når du foretar fargejustering | (Kino svart 2)                    | <ul><li>som vises på profesjonelle skjermer ved<br/>gjengivelse av DVD-programvare.</li><li>2: En dyp varm fargetone som minner deg<br/>om filmfremvisning på kino.</li></ul> |

Hvis Natural (Naturlig), Theatre (Kino), Theatre Black 1 (Kino svart 1) eller Theatre Black 2 (Kino svart 2) er valgt, brukes Epsons kinofiltereffekt automatisk for å øke kontrasten og få hudtonene til å vises med mer naturlige nyanser. Dette øker kontrasten og gjør hudfarger mer naturlig.

| Trykk 🜆 G                            | og velg bredde/høyde-forholdet                                                                                                    | fra valgmenyen.                                                                            |                                                                                                    |
|--------------------------------------|----------------------------------------------------------------------------------------------------|--------------------------------------------------------------------------------------------|----------------------------------------------------------------------------------------------------|
| Inngangs-<br>signal                  | <ul> <li>Bilder fra vanlige TV-sendinger</li> <li>Bilder med standard bredde/<br/>høyde-forhold (4:3).</li> <li>Datamaskinbilder</li> </ul> | Bilder innspilt av et<br>videokamera eller DVD-<br>programvare i strukket modus            | Letterbox-bilder, for<br>eksempel fra en DVD                                                                                                    |
| Anbefalt<br>bredde/<br>høyde-forhold | Normal                                                                                                    | Squeeze<br>(Strukket)                                                                      | Zoom                                                                                                    |
| Resultat                             | Svarte bånd vil vises til<br>venstre og høyre for bildene.                                                                                  | Inndatasignaler vil bli projisert<br>med samme bredde som<br>projektorens paneloppløsning. | Inndatasignaler vil bli projisert<br>med samme høyde som<br>projektorens paneloppløsning.                                                                                                    |
| Merknader                            | Når <u>HDTV</u> » -bilder<br>projiseres, vises bildene<br>i 16:9-størrelse.                                                                 | Hvis 4:3-bilder projiseres, vil<br>bildene bli strukket i bredden.                         | <ul> <li>Hvis 4:3-bilder projiseres, vil<br/>bildene bli beskåret øverst og<br/>nederst.</li> <li>Hvis du projiserer bilder med<br/>undertekst og underteksten<br/>beskjæres, må du bruke<br/>menykommandoen Zoom<br/>Caption (Zoom bildetekst) for<br/>å justere bildene. T side 28</li> </ul> |

Justeringer av bildekvalitet

# Avanserte fargejusteringer

Projektoren gir deg mulighet til å velge optimale fargeinnstillinger for bildene som projiseres, ved å velge en passende fargemodus.

Hvis du vil justere bildekvaliteten ytterligere, endrer du verdien for Color Temp. (Fargetemp.) og Skin Tone (Hudtone).

De justerte verdiene kan lagres i minnet slik at du når som helst kan hente og bruke dem på bilder som skal projiseres. 🖝 side 22

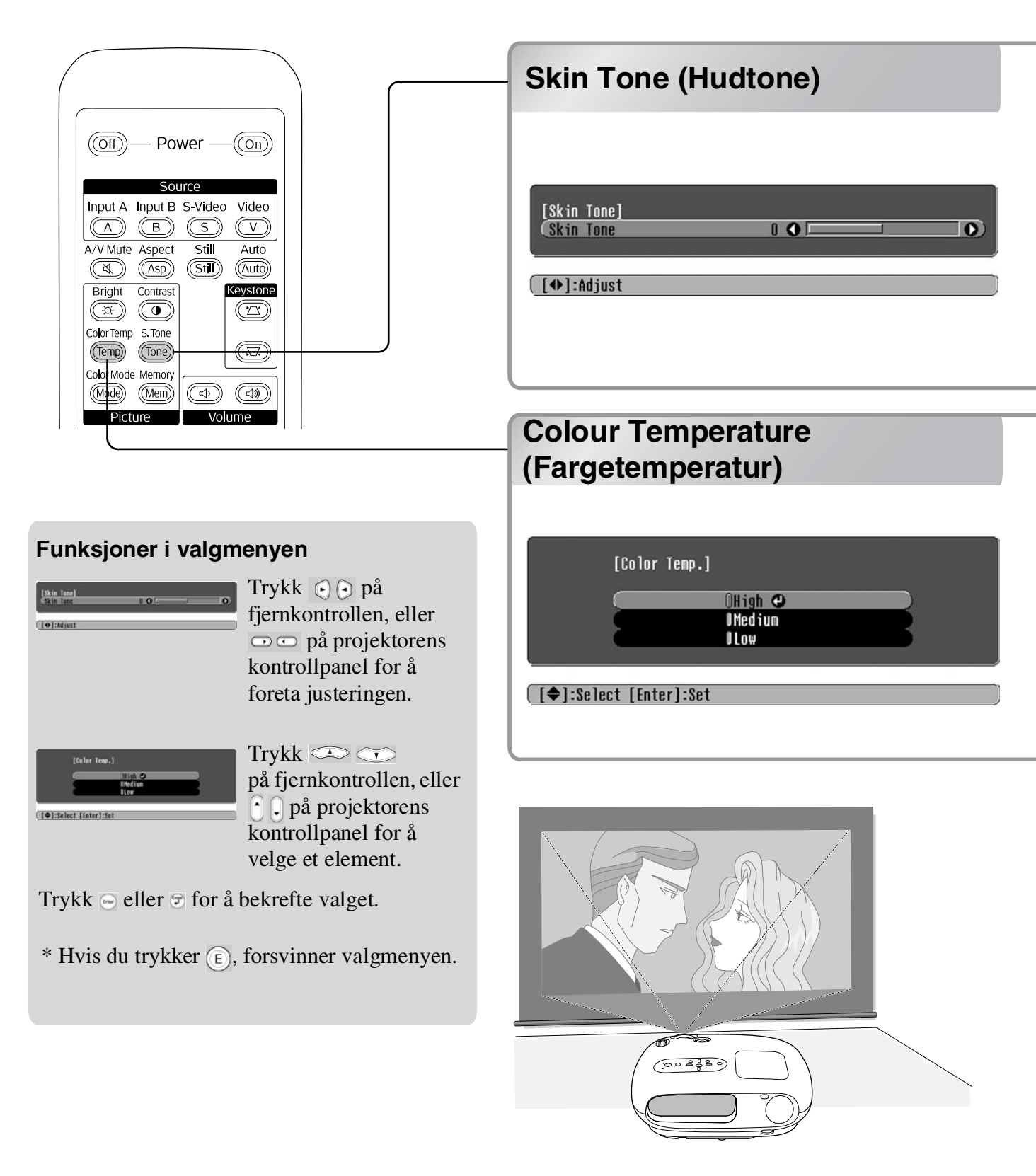

Dette kan brukes for å justere hudtonen på bilder av mennesker.

Epsons kinofilter, som brukes automatisk på bilder når det er foretatt en innstilling for Color Mode (Fargemodus), gir naturlige hudtoner. Hvis du vil justere hudtonene ytterligere, bruker du innstillingen Skin Tone (Hudtone).

Hvis du innstiller mot +-siden, blir fargene grønnaktige, og hvis du innstiller mot --siden, blir fargene rødaktige.

Du kan justere den generelle fargenyansen for bilder.

Hvis du velger High (Høy), får bildene blåstikk, og hvis du velger Low (Lav), blir bildene rødaktige. Velg ett av tre nivåer: High (Høy), Medium (Middels) eller Low (Lav)

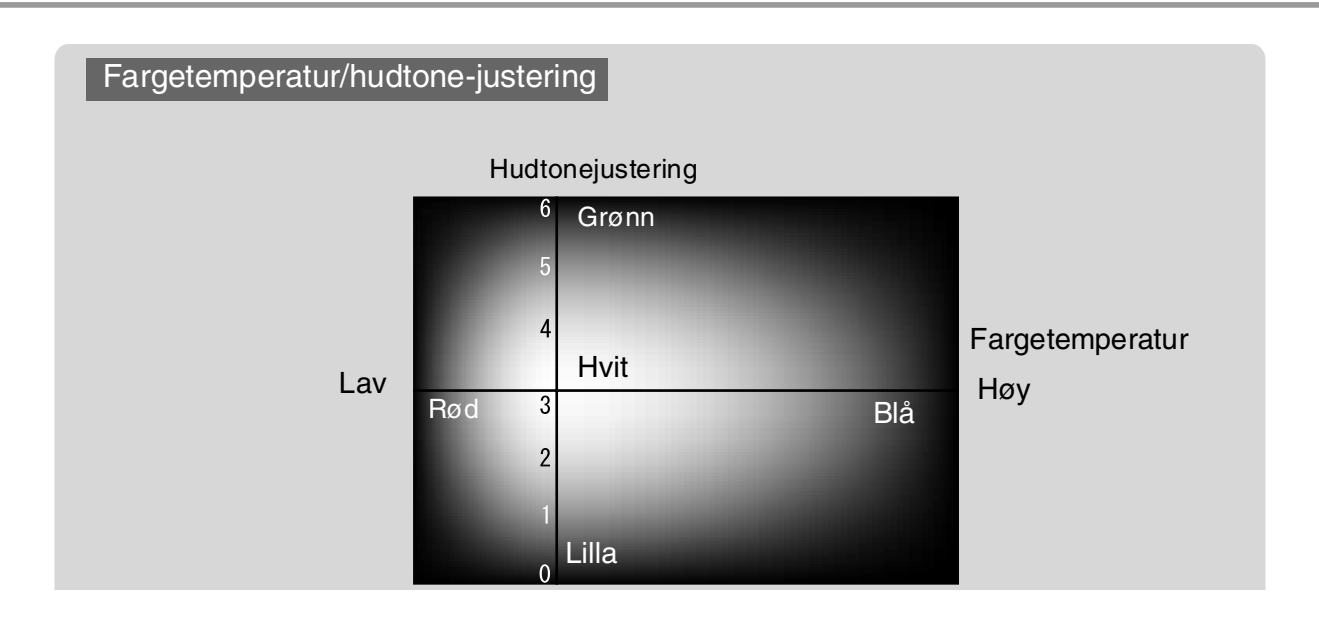

# Vise bilder med forhåndsangitt bildekvalitet (minnefunksjon)

Etter at du har brukt menykommandoer som Picture Quality (Bildekvalitet) og Screen (Skjerm) til å justere de projiserte bildene, kan du lagre justeringsverdiene.

I tillegg kan de lagrede dataene enkelt hentes frem slik at du når som helst kan vise bilder med de justerte innstillingene.

Lagre bildekvalitetsjusteringer

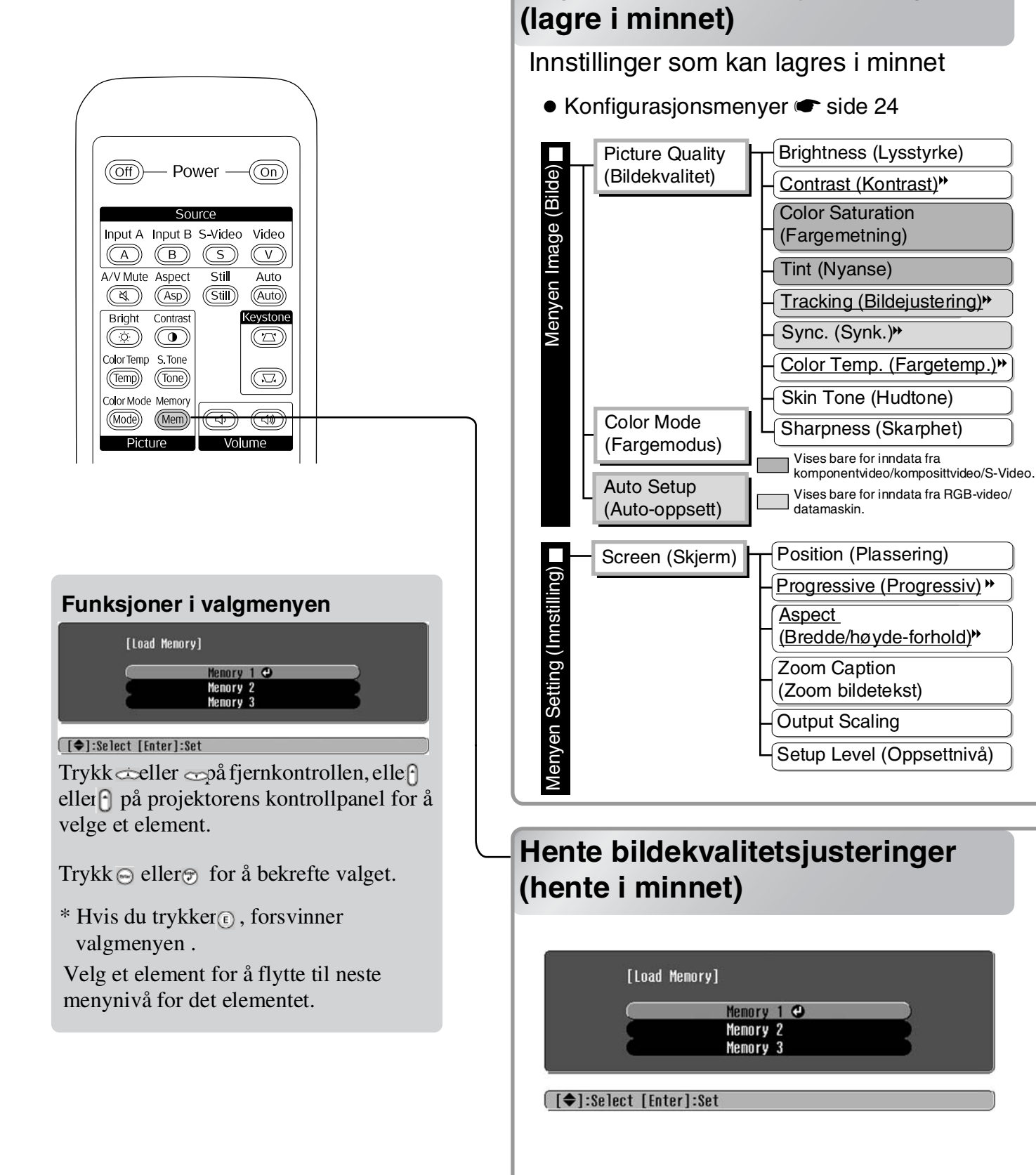

Dette kan brukes til å lagre de justerte verdiene for alle konfigurasjonsmenyelementene til venstre. Kommandoen Save Memory (Lagre minne) i menyen Image (Bilde) brukes for å lagre innstillingene.

Nedenfor finner du en beskrivelse av hvordan innstillinger lagres.

- **1** Juster de innstillingene du ønsker å lagre i minnet.
- 2 Velg Save Memory (Lagre minne) fra menyen Image (Bilde) og trykk 😔.
- **3** Velg et minnenavn fra Memory 1 (Minne 1) til Memory 3 (Minne 3) til bruk ved lagringen og trykk deretter 😁.

Statusen for et minneområde angis ved fargen på O-symbolet til venstre for minnenavnet, som følger: O Grønn : Minneområdet er i bruk O Grå : Minneområdet er ikke i bruk O Orange (Oransje): Valgt Hvis du velger et minneområde som allerede er i bruk, og trykker  $\bigcirc$ , vil det eksisterende innholdet bli slettet og de gjeldende innstillingene bli lagret isteden.

Hvis du vil slette alt som er lagret i minnet, velger du Memory Reset (Tilbakestill minne) fra menyen Reset (Tilbakestill). 🖝 side 31

Du kan trykke (Men) og velge ønsket minnenavn fra valgmenyen.

- Tips: Minneinnstillinger som er foretatt på bilder, vil bli beholdt selv om strømmen til projektoren slås av. De samme minneinnstillingene vil bli brukt på bilder som projiseres neste gang projektoren slås på.
  - Innstillingen for bredde/høyde-forhold som hentes fra minnet, blir gjerne ikke brukt på bildene hvis de er av typen 16:9, eller hvis inndatasignalene har en bestemt oppløsning.

Konfigurasjonsmenyene kan brukes til å gjøre mange forskjellige justeringer og angi innstillinger for skjerm, bildekvalitet og innsignaler.

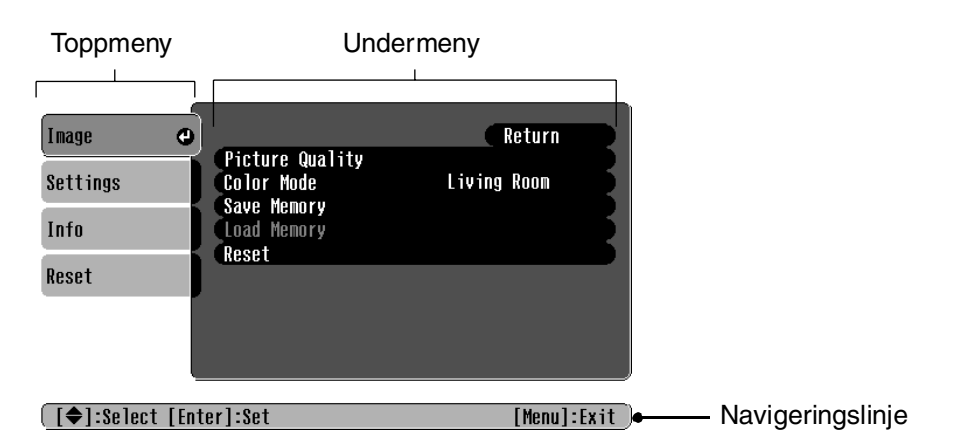

Se Bruke konfigurasjonsmenyene (🖝 side 32) for å få mer informasjon om bruk av menyene.

```
Tips: Konfigurasjonsmenyene kan brukes til å endre fargemønsteret.
Setting (Innstilling) – Display – Menu Color (Menyfarge)
```

# Liste over konfigurasjonsmenyer

Hvis det ikke blir mottatt noe bildesignal, kan ingen av disse innstillingene justeres, bortsett fra Auto Setup (Auto-oppsett) i menyen Image (Bilde). Elementene som vises i menyen Image (Bilde) og Infomenyen vil variere avhengig av hvilken type bildesignaler som projiseres.

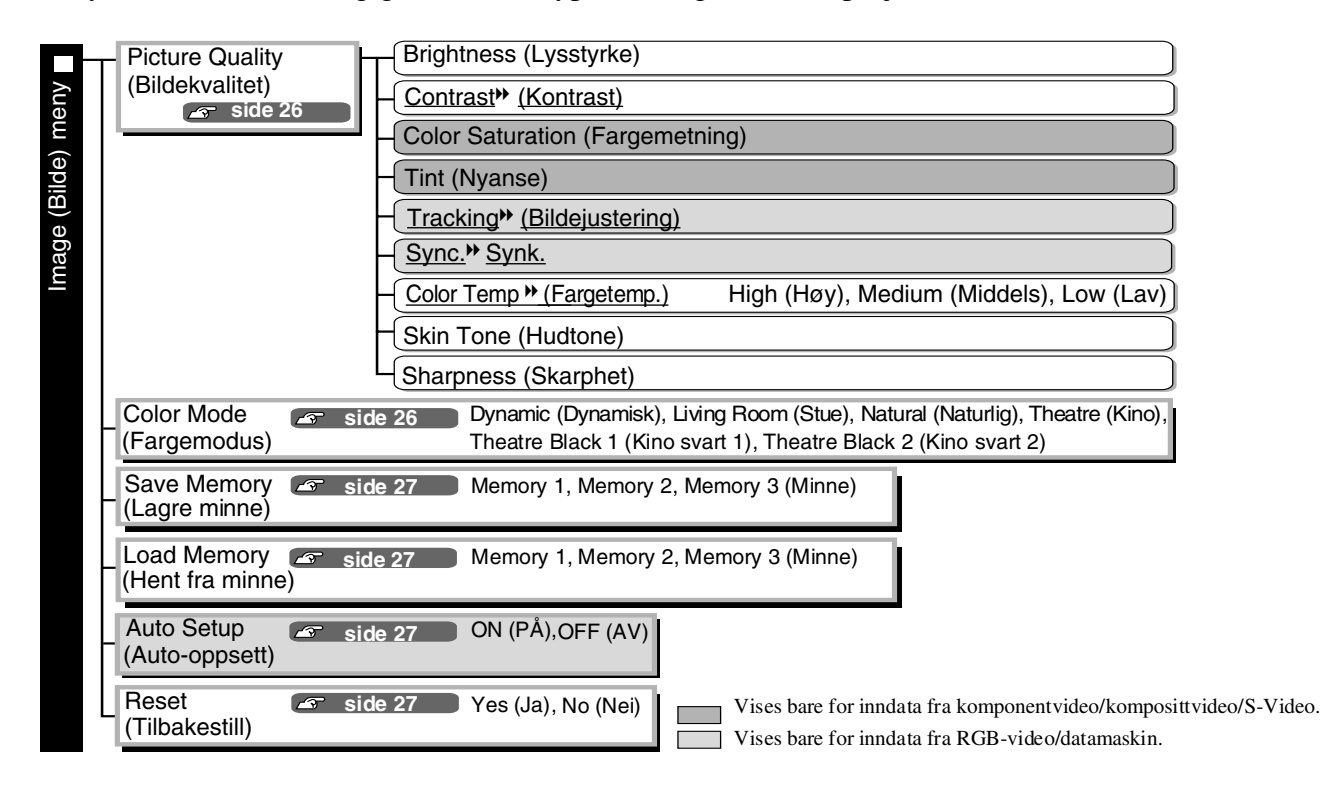

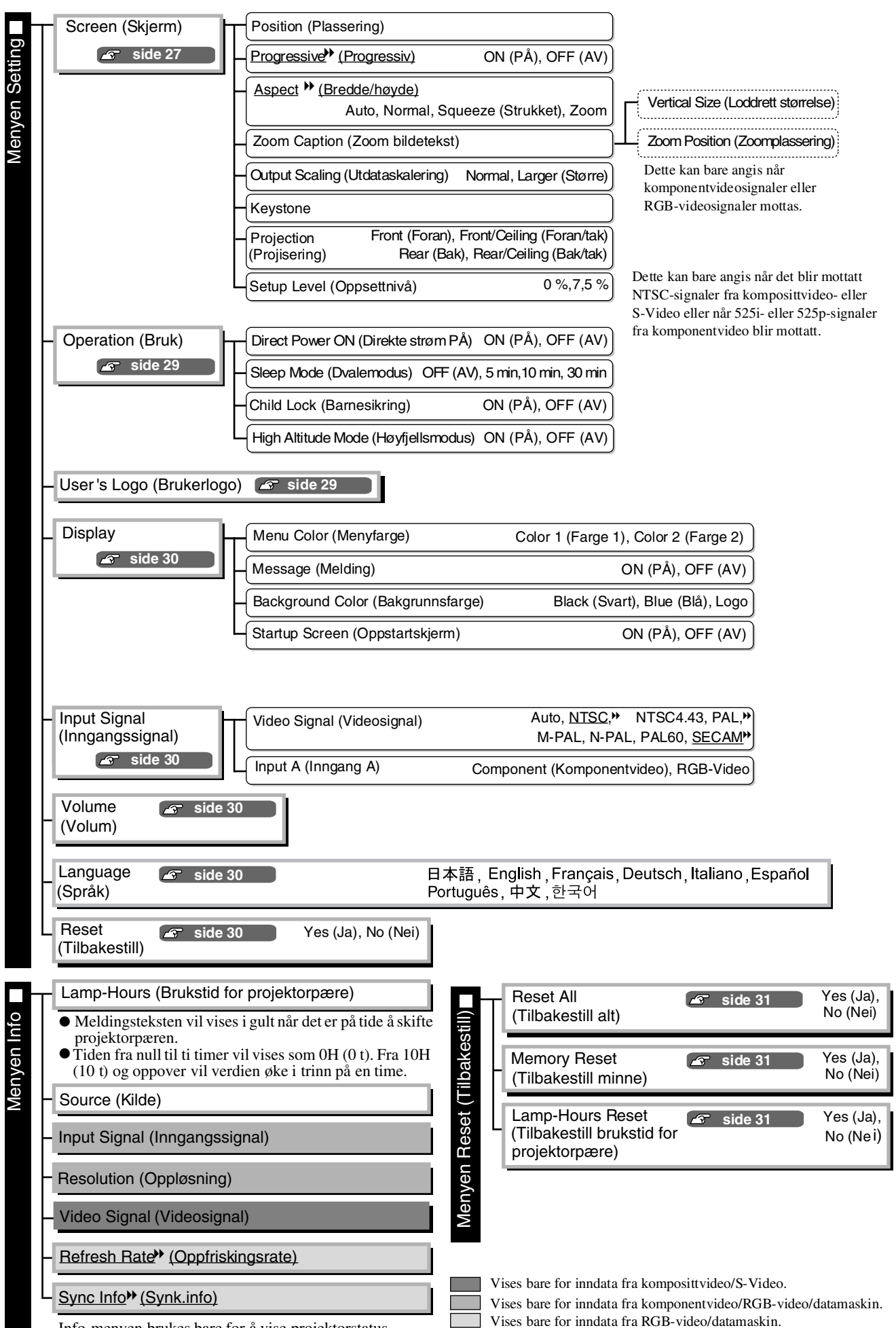

Info-menyen brukes bare for å vise projektorstatus.

# Menyen Image (Innstilling)

Vises bare for inndata fra komponentvideo/komposittvideo/S-Video. Vises bare for inndata fra RGB-video/datamaskin.

#### Picture Quality (Bildekvalitet)

Brightness \*<sup>1</sup> (Lysstyrke)

Lysstyrken til bilder kan justeres.

Hvis projiseringen skjer i mørke rom eller på små lerreter og bildene vises med for stor lysstyrke, kan du redusere verdien for denne innstillingen.

Contrast \*<sup>1</sup> (Kontrast)

Justerer forskjellen mellom lyse og mørke områder. Når kontrasten økes, fører dette til bilder med større modulasjon.

Color Saturation \*<sup>1</sup> (Fargemetning)

Dette justerer fargeintensiteten for bildene.

Tint \*<sup>1</sup> (Nyanse)

(Justering er mulig bare når <u>komposittvideo</u><sup>→</sup>- og <u>S-Video</u><sup>→</sup>-signaler i <u>NTSC</u><sup>→</sup>-format mottas.) Dette justerer fargetonen i bildet.

Tracking<sup>▶</sup> \*<sup>1</sup> (Bildejustering)

Dette justerer bildene hvis det vises loddrette streker i bildene.

Sync.<sup>▶</sup> \*<sup>1</sup> (Synk.)

Dette justerer bildene hvis det er flimring, uklarhet eller forstyrrelser i bildene.

- Flimring og uklarhet kan også opptre i bildene når innstillingene for lysstyrke, kontrast, skarphet og keystone-korrigering blir justert.
- Du kan oppnå klarere justeringer hvis du først justerer Tracking (Bildejustering) og så justerer Sync (Synkronisering).

Color Temp.<sup>▶</sup> \*<sup>2</sup> (Fargetemp.)

Fargetemperaturen kan velges via tre innstillinger for å justere generell fargetone i bildene. 🖝 side 20

Skin Tone \*<sup>2</sup> (Hudtone)

Dette justerer hudtonene på personene som avbildes. 🖝 side 20

Sharpness \*<sup>1</sup> (Skarphet)

Justerer skarpheten i bildet.

#### Color Mode \*<sup>1</sup> (Fargemodus)

Fargemodusen kan velges via seks forskjellige innstillinger i samsvar med bildene som skal vises. 🖝 side 18

\*1 Innstillingsverdiene blir lagret separat for hver bildekilde og signaltype.

\*2 Innstillingsverdiene blir lagret separat for hver bildekilde og fargemodusinnstilling.

Vises bare for inndata fra RGB-video/datamaskin.

#### Save Memory (Lagre minne)

Dette kan brukes til å lagre gjeldende innstillinger i konfigurasjonsmenyen. 🖝 side 22

#### Load Memory \*<sup>1</sup> (Hent fra minne)

Dette henter innstillingene som er lagret i minnet. 🖝 side 22

#### Auto Setup \*<sup>1</sup> (Auto-innstilling)

Dette slår den automatiske justeringen på eller av for å angi om projektoren automatisk justerer bildene til optimale forhold når det mottatte signalet blir endret. De tre automatisk justerte elementene er <u>Tracking</u>\* (Bildejustering), Position (Plassering) og Sync.\* (Synk.)

#### **Reset (Tilbakestill)**

Dette setter alle innstillinger i menyen Image (Bilde) tilbake til standardverdiene, bortsett fra innstillinger som har blitt lagret med kommandoen Save Memory (Lagre minne). Innstillinger som er lagret med Save Memory (Lagre minne) kan tilbakestilles med menyen Memory Reset (Tilbakestill minne). 🖝 side 31

# Menyen Setting (Innstilling)

#### Screen (Skjerm)

Position \*<sup>1</sup> (Plassering)

Bruk (, ), ) eller ( til å flytte visningsposisjonen for bildene.

Progressive<sup></sup> ∗<sup>1</sup> (Progressiv)

(Dette kan bare angis når komposittvideo- eller S-Video-signaler blir mottatt eller når 525i/625i-signaler fra <u>komponentvideo</u><sup>\*</sup> eller RGB-video blir mottatt.)

- OFF (Av) :Konvertering av signaler med <u>linjesprang</u> (i) til progressive signaler (p) blir utført for hvert felt i skjermbildet. Dette er velegnet for bruk når det vises bilder med mye bevegelse.
- ON (På) :Signaler med linjesprang (i) blir konvertert til progressive (p) signaler. Dette er ideelt til bruk vedvisning av stillbilder.

Aspect\*\* \*1 (Bredde/høyde-forhold)

Velger bredde/høyde-forholdet. 🖝 side 18

#### Zoom Caption \*<sup>1</sup> (Zoom bildetekst)

Hvis <u>Aspect</u> (Bredde/høyde-forhold) er satt til Zoom når du viser bilder med undertekster, må du endre innstillingen som angitt nedenfor, slik at undertekstene blir synlige. Loddrett størrelse og visningsposisjon kan justeres sammen.

Projeksjonsområde

• Vertical Size

Den loddrette størrelsen på bildet blir redusert slik at undertekstene blir synlige.

• Zoom Position (Zoomplassering) Hele bildet blir flyttet opp slik at undertekstene blir synlige. - . - . - . - . - . - . - . - . - . Bruk Vertical Size (Loddrett størrelse) til å redusere bildestørrelsen.

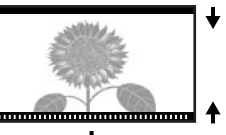

Bruk Zoom Position (Zoomplassering) til å flytte visningsposisjonen for bildet.

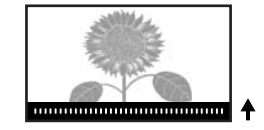

#### Output Scaling \*<sup>1</sup> (Utdataskalering)

Når det blir mottatt bare komponentvideo- eller RGB-videosignaler, gir dette mulighet til å endre utskaleringen (utstrekningen for bildet som blir projisert).

Normal (92 % visning) :Mottatte signaler blir projisert med normal bildestørrelse. TV-bilder blir vist med 92 % av størrelsen.

Larger :Komponentvideo- og RGB-videobilder blir vist i 100 % av størrelsen.

Områdene øverst, nederst og på sidene av bildene som normalt ikke kan sees, blir satt inn og projisert. Avhengig av bildesignalet kan det opptre interferens øverst, nederst og på sidene av bildet. I slike tilfeller bør du prøve å justere visningsposisjonen. 🖝 side 27

#### Keystone

Dette brukes til å korrigere keystone-forvrengning i bildene. Den samme korrigeringen kan utføres ved hjelp av kontrollpanelet på projektoren. 🖝 side 17

Projection (Projisering)

Dette bør stilles inn i samsvar med metodene som brukes til å sette opp projektoren.

- Front :Velg dette når projektoren settes opp foran lerretet.
- Front/Ceiling : Velg dette når projektoren settes opp foran lerretet og henges fra taket.
- Rear :Velg dette når projektoren settes opp bak lerretet.
- Rear/Ceiling : Velg dette når projektoren settes opp bak lerretet og henges fra taket.

Setup Level \*1 (Oppsettnivå)

(Dette kan bare angis når det blir mottatt <u>NTSC</u>»-signaler fra komposittvideo- eller S-Video, eller når 525i- eller 525p-signaler fra komponentvideo mottas.)

Hvis du bruker produkter som er utformet for markeder som for eksempel Sør-Korea som bruker andre innstillinger for svart-nivå (oppsettnivå), kan du bruke denne funksjonen til å få korrekte bilder. Kontroller spesifikasjonene for tilkoblet utstyr når du endrer denne innstillingen.

#### **Operation (Bruk)**

Direct Power ON (Direkte strøm PÅ)

Angir om Direct Power ON (Direkte strøm PÅ) er aktivert (ON (PÅ)) eller deaktivert (OFF (AV)). Når denne innstillingen er satt til ON (PÅ) og du lar strømledningen være i et strømuttak, er det viktig å være klar over at plutselige økninger i strømtilførselen kan inntreffe når strømmen kommer tilbake etter strømbrudd, noe som kan føre til at projektoren slår seg på automatisk.

\*1 Innstillingsverdiene blir lagret separat for hver bildekilde og signaltype.

#### Sleep Mode (Dvalemodus)

Projektoren er utstyrt med en strømsparingsfunksjon som fører til at strømmen slås av automatisk og at projektoren skifter til standby hvis projektoren ikke mottar signaler i en viss tid. Hvor lang tid det skal gå før strømsparingsfunksjonene aktiveres, kan velges blant fire tilgjengelige innstillinger. Hvis OFF (AV) er valgt, vil strømsparingsfunksjonen ikke være aktiv.

Hvis du trykker (On) mens projektoren er i standby-modus, vil projiseringen starte igjen.

#### Child Lock (Barnesikring)

Dette låser strøm på-funksjonen i Ö-knappen på kontrollpanelet på projektoren, slik at et barn ikke ved et uhell kan slå på strømmen til projektoren og se inn i linsen.

Når låsen er aktivert, vil strømmen bare slås på hvis  $\bigcirc$  trykkes ned og holdes nede i omtrent 3 sekunder.  $\bigcirc$  kan brukes til å slå av strømmen, og fjernkontrollen vil fortsette å fungere som normalt.

Bruken av fjernkontrollen blir ikke påvirket av denne innstillingen.

Hvis du endrer innstillingen, vil den nye innstillingen begynne å gjelde etter at strømmen har vært slått av og avkjølingsperioden er ferdig.

High Altitude Mode (Høyfjellsmodus)

Viften stilles inn til en viss rotasjonshastighet for å senke interntemperaturen i enheten. Ved bruk i høyder over 1500 m, må denne innstillingen settes til ON (PÅ).

#### User's Logo (Brukerlogo)

Du kan registrere ditt eget favorittbilde som en brukerlogo.

Logoen vil bli projisert når projiseringen starter og når A/V-demping er aktiv. Når en brukerlogo blir registrert, vil den forrige brukerlogoen bli slettet. Følg anvisningene på skjermen for å registrere en brukerlogo.

#### Valgramme

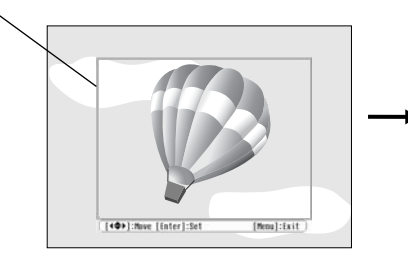

Flytt valgrammen slik at den delen av bildet som skal registreres er innenfor rammen.

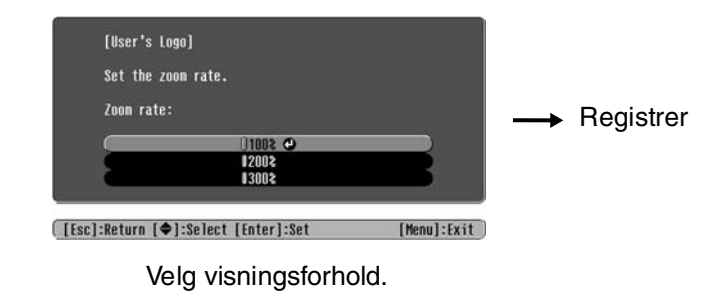

• Bildet vil bli vist i punktformat mens valgrammen vises. Dermed kan vist størrelse endres.

- Størrelsen på bildet som registreres, er  $400 \times 300$  punkter.
- Når en brukerlogo er registrert, er det ikke mulig å sette logoen tilbake til standardinnstillingen.
- Hvis du vil bruke den registrerte brukerlogoen, setter du Background Color (Bakgrunnsfarge) til Logo.

#### Display

Menu Color (Menyfarge)

Angir fargen for hovedkonfigurasjonsmenyen og navigeringslinjen.

• Color 1 (Farge 1): Lilla • Color 2 (Farge 2): Svart

Message (Melding)

Dette angir om følgende melding kommer frem (ON (PÅ)) eller ikke kommer frem (OFF (AV)).

- Bildesignal, fargemodus, <u>bredde/høyde-forhold</u>» og elementnavn når minneinnstillinger blir hentet
- Meldinger som at det ikke mottas bildesignaler, at det mottas inkompatibelt signal og at temperaturen inne i enheten stiger

Background Color (Bakgrunnsfarge)

Viser en meny for å velge skjermstatus for når A/V-demping er valgt eller når det ikke blir mottatt bildesignal.

Startup Screen (Oppstartsskjerm)

Dette angir om oppstartsskjermen (bildet som blir projisert når projiseringen starter) vises (ON (PÅ))eller ikke vises (OFF (AV)).

Hvis du endrer innstillingen, vil den nye innstillingen begynne å gjelde etter at strømmen har vært slått av og <u>nedkjølingsperioden</u><sup>»</sup> er ferdig.

#### Input Signal (Inngangssignal)

Video Signal (Videosignal)

Angir signalformatet i samsvar med videoutstyret som er koblet til [Video]- eller [S--Video]inngangsporten. Hvis dette er satt til Auto, blir videosignalformatet valgt automatisk. Hvis det er mye interferens i bildet, eller hvis det oppstår problemer som at det ikke blir vist noe bildet selv om Auto har blitt valgt, velger du korrekt signalformat manuelt.

Input A (Inngang A)

Endre denne innstillingen etter hvilken type signal som blir sendt ut fra videoutstyret som er koblet til [InputA]-porten.

#### Volume (Volum)

Justerer lydstyrken.

#### Language (Språk)

Dette velger språket som blir vist i meldinger og menyer.

#### Reset (Tilbakestill)

Dette setter alle innstillinger i menyen Setting (Innstilling) tilbake til standardinnstillingene, bortsett fra innstillingene Aspect (Bredde/høyde), Child Lock (Barnesikring), High Altitude Mode (Høyfjellsmodus), Input A (Inngang A) og Language (Språk).

# **Menyen Reset (Innstilling)**

#### Reset All (Tilbakestill alt)

Dette tilbakestiller alle innstillinger i konfigurasjonsmenyen til standardverdiene. Innstillingene Child Lock (Barnesikring), Input A (Inngang A), Language (Språk) og Lamp Hours (Brukstid for projektorpære) vil ikke bli tilbakestilt.

#### Memory Reset (Tilbakestill minne)

Dette tilbakestiller (sletter) alle innstillinger som er gjort med Save Memory (Lagre minne).

#### Lamp-Hours Reset (Tilbakestill brukstid for projektorpære)

Dette initialiserer pærens driftstid. Når denne kommandoen blir valgt, blir den akkumulerte driftstiden for pæren satt tilbake til standardinnstillingen.

# Bruke konfigurasjonsmenyene

#### **1** Vise en meny

Trykk 🔘.

| Image 🔮         |                               | Return      |
|-----------------|-------------------------------|-------------|
| Settings        | Picture Quality<br>Color Mode | Living Room |
| Info            | Load Memory                   |             |
| Reset           | RESEL                         |             |
|                 |                               |             |
| Ļ               |                               |             |
| [€]:Select [Ent | ter]:Set                      | [Menu]:Exit |

### 2 Velge et menyelement

Bruk 📣 eller 🐨 til å velge et menyelement, og trykk 🞰.

#### 3 Endre innstillinger

Eksempel:

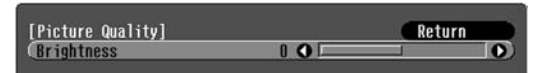

Bruk 🕞 eller 🕞 til å justere verdiene.

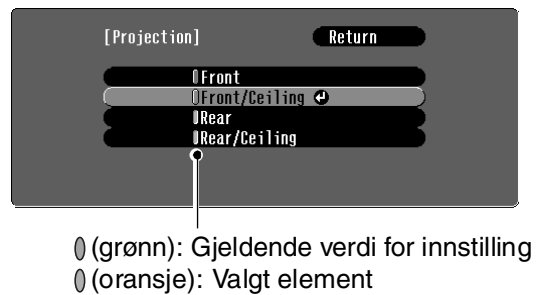

Bruk eller til å velge et element, og trykk 📾.

Hvis du trykker når et element som har ved siden er valgt, vil valgskjermen for det elementet bli vist.

Hvis du vil gå tilbake til et tidligere skjermbilde, trykker du 🖲. Alternativt kan du velge Return (Tilbake) og så trykke 📼.

#### 4 Når angivelsen er ferdig

Trykk 🛞.

# Lese indikatorlampene

Projektoren er utstyrt med følgende to indikatorlamper, som gir varslinger om driftsstatusen for projektoren. Følgende tabeller viser hva lampene betyr og hvordan du kan løse problemene de angir.

\* Hvis begge lampene er slått av, må du kontrollere at strømledningen er tilkoblet og at projektoren får strøm.

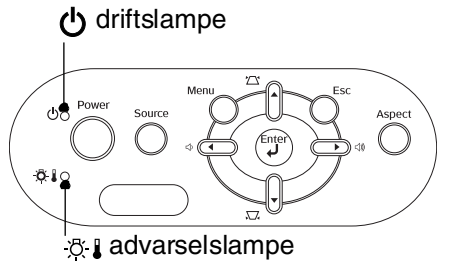

Når advarselslampen 🦉 🕽 lyser eller blinker advarsel/problem

•: Lyser 🔌 : Blinker

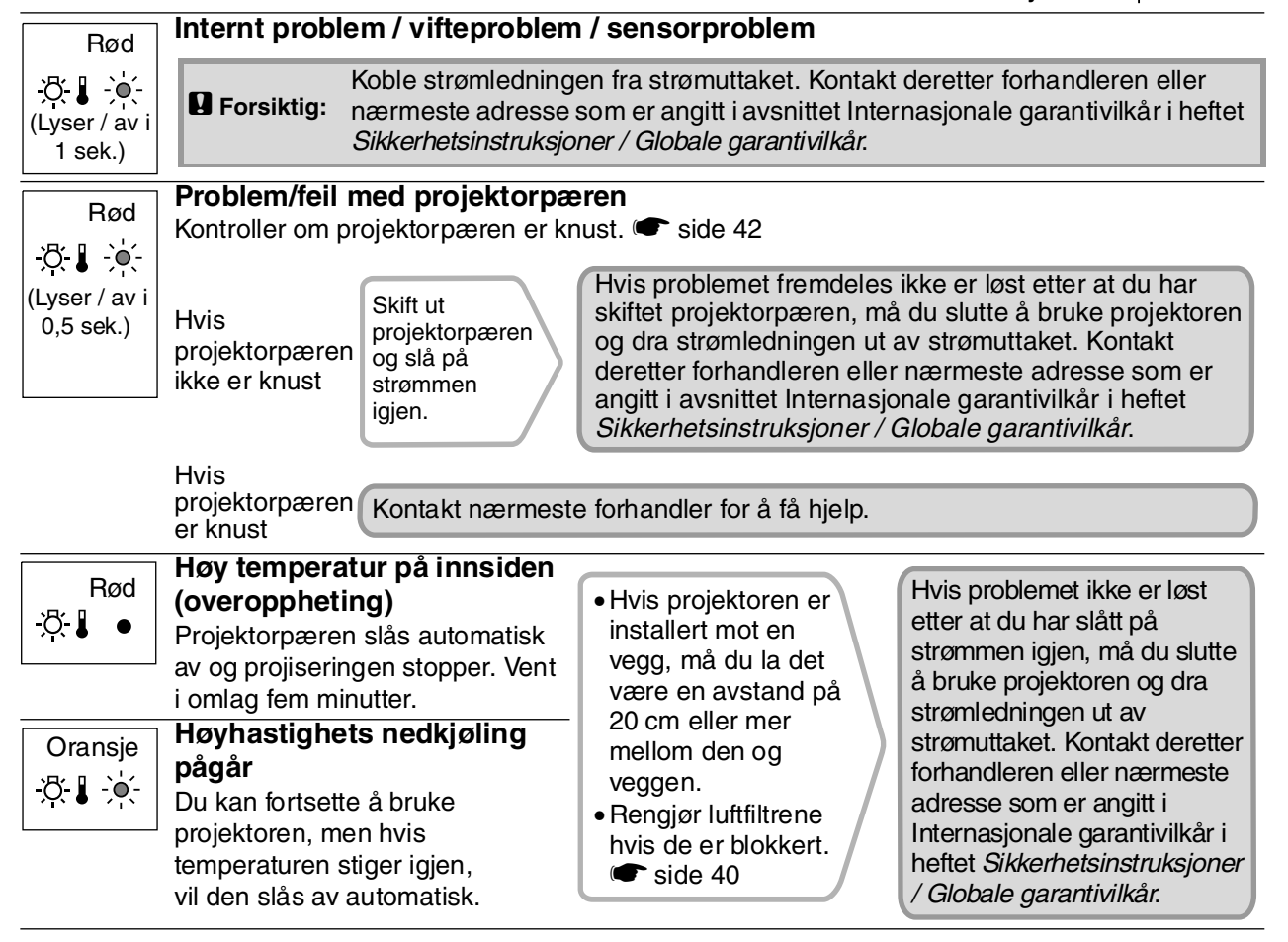

#### Når driftslampen 🕁 lyser eller blinker normal

Når advarselslampen 🔅 🌡 er av

Oransje Standby-Hvis du trykker (On), vil projiseringen starte etter en liten stund. modus ሪ Oppvarming Grønn Oppvarmingstiden er omlag 30 sekunder. pågår Du kan ikke slå av projektoren mens oppvarming pågår. ው 🔆 Projisering Grønn Normal bruk pågår. pågår • Nedkjølingstiden er omlag 20 sekunder. Oransje Nedkjøling» Når nedkjølingen er fullført, går projektoren over i standby-modus. <u> (</u>) - 🔆 pågår Du kan ikke bruke fjernkontrollen eller kontrollpanelet på projektoren under nedkjøling.

- Blinker

• : Lyser

# Når lampene ikke gir hjelp

Hvis følgende problemer oppstår og lampene ikke gir noen løsning, ser du på sidene som er angitt for hvert enkelt problem.

#### Problemer med bildet

| Ingen bilder vises                                                                                     | Bildefargene er ikke korrekte r side 37                                                                                                |
|----------------------------------------------------------------------------------------------------|----------------------------------------------------------------------------------------------------|
| Projiseringen starter ikke, projeksjonsområdet er helt<br>svart, projeksjonsområdet er helt blått osv. | Hele bildet har et lilla eller grønnaktig skjær,<br>bildene er i svart-hvitt, fargene er matte osv.                                    |
| <ul> <li>Meldingen Not Supported (Støttes ikke) vises</li> <li>side 35</li> </ul>                      | (Datamaskinskjermer og LCD-skjermer har<br>forskjellig fargegjengivelsesytelse, så det er<br>ikke sikkert at fargene som projiseres av |
| Meldingen No Signal (Ikke signal) vises                                                                | projektoren, stemmer overens med fargene<br>som vises på skjermen, men dette er ikke                                                   |
| Bildene er utydelige eller ute av fokus r side 36                                                      | tegn på at det har oppstått et problem.)                                                                                               |
| Interferens eller forvrengning vises i bildet 🖝 side 36                                                | Bildene er mørke  side 38                                                                                                    |
| Problemer som interferens, forvrengning eller rutete mønstre i svart-hvitt oppstår.                    | <ul> <li>Projiseringen stopper automatisk</li> <li>side 38</li> </ul>                                                                  |
| Bildet er trunkert (stort) eller lite  side 37                                                         |                                                                                                    |
| Bare deler av bildet vises.                                                                            |                                                                                                    |
|                                                                                                    |                                                                                                    |

Problemer når projiseringen starter

Strømmen kommer ikke på 
side 38

Andre problemer

Ingen lyd høres, eller lyden er svak
 side 39

●Fjernkontrollen fungerer ikke 🖝 side 39

#### Problemer med bildet

| Ingen | bilder | vises |
|-------|--------|-------|
|       |        |       |

| Har du trykket knappen Power<br>(Av/på)?             | Trykk on på fjernkontrollen eller of på projektorens kontrollpanel.                                                                                                    |
|------------------------------------------------------|----------------------------------------------------------------------------------------------------|
| Er alle lampene slått av?                            | Dra ut strømledningen og koble den til igjen. 🖝 side 14<br>Sjekk strømbryteren for å se om projektoren får strøm.                                                                                                    |
| Er modusen A/V Mute<br>(Lyd/video av) aktivert?      | Trykk ( på fjernkontrollen for å avbryte modusen for lyd/video av.                                                                                                    |
| Mottas det et videosignal?                           | Kontroller at tilkoblet utstyr er slått på. Hvis menykommandoen<br>Message (Melding) er satt til ON (På), vises meldinger som er<br>relatert til bildesignaler.<br>© Setting (Innstilling) – Display – Message (Melding) side 30                                                                                                    |
| Er innstillingene for<br>bildesignalformat korrekte? | <ul> <li>Hvis et komposittvideosignal<sup>™</sup> eller S-Video<sup>™</sup>-signal mottas</li> <li>Hvis projektoren ikke projiserer når menykommandoen Video Signal (Videosignal) er satt til Auto, velger du signalformatet som stemmer overens med signalkilden.</li> <li>✓ Setting (Innstilling) – Input Signal (Inngangssignal) – Video Signal (Videosignal) side 30</li> </ul> |

| Er innstillingene for<br>bildesignalformat korrekte?                                                                             | <ul> <li>Hvis signalkilden er koblet til [InputA]-porten</li> <li>Bruk menykommandoen Input Signal (Inngangssignal) til å angi signalformatet som stemmer overens med signalet som projiseres fra det tilkoblede utstyret.</li> <li>Setting (Innstilling) – Input Signal (Inngangssignal) – Input A (Inngang A) side 30</li> <li>Du kan også trykke  a på fjernkontrollen for å velge format.</li> <li>side 15</li> </ul> |
|----------------------------------------------------------------------------------------------------|----------------------------------------------------------------------------------------------------|
|                                                                                                    | Hvis video- eller DVD-utstyret er tilkoblet med en RGB SCART-<br>adapter<br>Trykk (A) for å sette signalformatet til RGB-Video. (C) side 15<br>Hvis det fremdeles ikke vises bilder og DVD-utstyret er tilkoblet, må<br>du endre innstillingen på DVD-utstyret til RGB-utgang.                                                                                                    |
| Er innstillingene i<br>konfigurasjonsmenyen riktig<br>angitt?                                                                    | Prøv å tilbakestille alle gjeldende innstillinger. 🖝 side 31                                                                                                    |
| Ble projektoren og<br>datamaskinen koblet sammen<br>mens strømmen allerede var<br>slått på?<br>Når en datamaskin er<br>tilkoblet | Hvis tilkoblingen gjøres mens strømmen allerede er slått på, kan det<br>være at funksjonstasten (Fn) som bytter datamaskinens videosignal<br>til ekstern utgang, ikke fungerer. Slå av og deretter på igjen<br>strømmen til datamaskinen som er koblet til projektoren.                                                                                                    |
| Er skjermutgangen for<br>datamaskinen satt til bare<br>ekstern skjerm?<br>Når en datamaskin er<br>tilkoblet                      | <ul> <li>Bildesignalene må sendes ut eksternt. Endre utgangsinnstillingen til kun et eksternt mål eller til et eksternt mål samt datamaskinens skjerm.</li> <li>☞ Dokumentasjon for datamaskinen, under overskrifter som Ekstern utgang eller Koble til en ekstern skjerm</li> </ul>                                                                                                    |

### Meldingen Not Supported. (Støttes ikke) vises

| Er innstillingene for<br>bildesignalformat korrekte?                                                                               | Hvis et <u>komposittvideosignal</u> <sup>*</sup> eller <u>S-Video</u> <sup>*</sup> -signal mottas<br>Hvis projektoren ikke projiserer når menykommandoen Video Signal<br>(Videosignal) er satt til Auto, velger du signalformatet som stemmer<br>overens med signalkilden.  Setting (Innstilling) – Input Signal<br>(Inngangssignal) – Video Signal (Videosignal) side 30              |
|----------------------------------------------------------------------------------------------------|----------------------------------------------------------------------------------------------------|
|                                                                                                    | Hvis signalkilden er koblet til [InputA]-porten<br>Bruk menykommandoen Input Signal (Inngangssignal) til å angi<br>signalformatet som stemmer overens med signalet som projiseres<br>fra det tilkoblede utstyret. 🖝 Setting (Innstilling) – Input Signal<br>(Inngangssignal) – Input A (Inngang A) side 30<br>Du kan også trykke 🔿 på fjernkontrollen for å velge format.<br>🖝 side 15 |
| Stemmer modusen overens<br>med frekvensen og<br>oppløsningen til<br>bildesignalene?<br>Bare ved projisering<br>av datamaskinbilder | <ul> <li>Bruk menykommandoen Resolution (Oppløsning) til å sjekke signalene som mottas, og se i listen over kompatible signaler for å kontrollere at signalene er kompatible.</li> <li>Info – Resolution (Oppløsning) side 25</li> <li>Liste over støttede skjermer side 45</li> </ul>                                                                                                 |

Meldingen No Signal. (Støttes ikke) vises

| Er kablene riktig tilkoblet?                                                                                                    | Kontroller at alle kablene som er nødvendig for å projisere,<br>er ordentlig tilkoblet. 🖝 side 12                                                                                                    |
|----------------------------------------------------------------------------------------------------|----------------------------------------------------------------------------------------------------|
| Er riktig videoinngangsport valgt?                                                                                                    | Trykk $\bigcirc$ , $\textcircled{B}$ , $\textcircled{S}$ eller $\bigtriangledown$ på fjernkontrollen, eller $\textcircled{O}$ på projektorens kontrollpanel for å endre bildekilden. $\textcircled{F}$ side 15                                                                                                    |
| Er strømmen for det tilkoblede<br>utstyret slått på?                                                                                              | Slå på strømmen på utstyret.                                                                                                    |
| Sendes bildesignalene til<br>projektoren?<br>Bare når det projiseres<br>bilder fra en bærbar PC<br>eller en datamaskin med<br>innebygd LCD-skjerm | <ul> <li>Hvis bildesignalene bare sendes til datamaskinens LCD-skjerm eller til ekstern skjerm, må du bytte utgangen.</li> <li>For enkelte datamaskinmodeller vil bildesignaler som sendes ut eksternt, ikke lenger vises på LCD-skjermen eller ekstern skjerm.</li> <li>Dokumentasjon for datamaskinen, under overskrifter som Ekstern utgang eller Koble til en ekstern skjerm</li> </ul> |
|                                                                                                    | Hvis tilkoblingen gjøres mens strømmen allerede er slått på, kan det<br>være at funksjonstasten (Fn) som bytter datamaskinens videosignal<br>til ekstern utgang ikke fungerer. Slå av og deretter på igjen strømmen<br>til projektoren og datamaskinen. 🖝 side 14                                                                                                    |

### Bildene er utydelige eller ute av fokus

| Er fokusen ordentlig stilt inn?           | Still inn fokusen. 🖝 side 16                                                                                                    |
|-------------------------------------------|----------------------------------------------------------------------------------------------------|
| Er linsedekselet fremdeles på?            | Ta av linsedekselet.                                                                                                    |
| Er projektoren plassert i riktig avstand? | Anbefalt avstand fra projektoren til lerretet er 73–1137 cm for en<br>lerretstørrelse på 16:9, og 90–1392 cm for en lerretstørrelse på 4:3.<br>Plasser projektoren slik at projeksjonsavstanden er innenfor disse<br>områdene. 🖝 side 10                                                                                                    |
| Er Keystone-justeringsverdien for stor?   | Gjør projiseringsvinkelen mindre for å redusere mengden av<br>Keystone-korrigering. 🖝 side 17                                                                                                    |
| Er det kondens på linsen?                 | Hvis projektoren plutselig flyttes fra kalde til varme omgivelser eller<br>hvis det skjer plutselige endringer i omgivende lufttemperatur, kan<br>det dannes kondens på linseoverflaten, og dette kan føre til at bildene<br>blir utydelige. Plasser projektoren i rommet omtrent én time før den<br>skal brukes. Hvis det kommer kondens på linsen, slår du av<br>strømmen og venter til kondensen forsvinner. |

■ Interferens eller forvrengning vises i bildet

| Er innstillingene for<br>bildesignalformat korrekte? | <ul> <li>Hvis et komposittvideosignal <sup>™</sup> eller S-Video<sup>™</sup>-signal mottas</li> <li>Hvis projektoren ikke projiserer når menykommandoen Video Signal (Videosignal) er satt til Auto, velger du signalformatet som stemmer overens med signalkilden.</li> <li>☞ Setting (Innstilling) – Input Signal (Inngangssignal) – Video Signal (Videosignal) side 30</li> </ul> |
|------------------------------------------------------|----------------------------------------------------------------------------------------------------|
|                                                      | Hvis signalkilden er koblet til [InputA]-porten<br>Bruk menykommandoen Input Signal (Inngangssignal) til å angi<br>signalformatet som stemmer overens med signalet som projiseres<br>fra det tilkoblede utstyret. TSetting (Innstilling) – Input Signal<br>(Inngangssignal) – Input A (Inngang A) side 30<br>Du kan også trykke A på fjernkontrollen for å velge format.             |
| Er kablene riktig tilkoblet?                         | Kontroller at alle kablene som er nødvendig for å projisere,<br>er ordentlig tilkoblet. 🖝 side 12                                                                                                    |

| Brukes det skjøteledning?                                                                                                    | Bruk av skjøteledning kan føre til at interferensen øker. Prøv å koble til en signalforsterker.                                                                                                    |
|----------------------------------------------------------------------------------------------------|----------------------------------------------------------------------------------------------------|
| Er innstillingene for <u>Sync.</u> **<br>(Synk.) og <u>Tracking</u> **<br>(Bildejustering) riktig justert?<br>Kun datamaskin- og<br>RGB-videosignaler | <ul> <li>Projektoren har en funksjon for automatisk justering som gjør at bildene som projiseres, er optimale. For enkelte signaltyper kan det imidlertid være at de riktige innstillingene ikke oppnås selv etter at den automatiske justeringen er utført. I slike tilfeller bruker du menykommandoene Tracking (Bildejustering) og Sync. (Synk.) til å justere.</li> <li>Image (Bilde) – Picture Quality (Bildekvalitet) – Tracking (Bildejustering), Sync. (Synk.) side 26</li> </ul> |
| Er den riktige oppløsningen<br>valgt?<br>Bare ved projisering av<br>datamaskinbilder                                                                  | <ul> <li>Still inn datamaskinen slik at signalene som sendes ut, er kompatible med denne projektoren.</li> <li>Liste over støttede skjermer side 45, Dokumentasjon for datamaskinen</li> </ul>                                                                                                    |

### Bildet er trunkert (stort) eller lite

| Er det riktige bredde/<br>høyde-forholdet valgt?                                                | Trykk (Asp) for å velge det bredde/høyde-forholdet som stemmer overens<br>med inngangssignalet. 🖝 side 18<br>Hvis du projiserer bilder med undertekst ved hjelp av Zoom, bruker<br>du menykommandoen Zoom Caption (Zoom bildetekst) for å justere<br>bildene. 🖝 side 28                                                                                                    |
|-------------------------------------------------------------------------------------------------|----------------------------------------------------------------------------------------------------|
| Er innstillingen Position<br>(Plassering) riktig justert?                                       | <ul> <li>Bruk menykommandoen Position (Plassering) til å gjøre justeringen.</li> <li>Setting (Innstilling) – Screen (Skjerm) – Position (Plassering) side 27</li> </ul>                                                                                                    |
| Er datamaskinen stilt inn for<br>dobbeltvisning?<br>Bare ved projisering av<br>datamaskinbilder | <ul> <li>Hvis dobbeltvisning er aktivert i Display Properties (Egenskaper for skjerm) i datamaskinens kontrollpanel, vil projektoren bare projisere omtrent halvparten av bildet på datamaskinskjermen. Hvis du vil vise hele bildet på datamaskinskjermen, må du slå av innstillingen for dobbeltvisning.</li> <li>Dokumentasjon for datamaskinens skjermdriver</li> </ul> |
| Er den riktige oppløsningen<br>valgt?<br>Bare ved projisering av<br>datamaskinbilder            | <ul> <li>Still inn datamaskinen slik at signalene som sendes ut, er kompatible med denne projektoren.</li> <li>Liste over støttede skjermer side 45, Dokumentasjon for datamaskinen</li> </ul>                                                                                                    |

### Bildefargene er ikke korrekte

| Er innstillingene for<br>bildesignalformat korrekte? | <ul> <li>Hvis et <u>komposittvideosignal</u> * eller <u>S-Video</u>*-signal mottas</li> <li>Hvis projektoren ikke projiserer når menykommandoen Video Signal</li> <li>(Videosignal) er satt til Auto, velger du signalformatet som stemmer overens med signalkilden.</li> <li>* Setting (Innstilling) – Input Signal (Inngangssignal) – Video Signal (Videosignal) side 30</li> </ul>                                     |
|------------------------------------------------------|----------------------------------------------------------------------------------------------------|
|                                                      | <ul> <li>Hvis signalkilden er koblet til [InputA]-porten</li> <li>Bruk menykommandoen Input Signal (Inngangssignal) til å angi signalformatet som stemmer overens med signalet som projiseres fra det tilkoblede utstyret.</li> <li>Setting (Innstilling) – Input Signal (Inngangssignal) – Input A (Inngang A) side 30</li> <li>Du kan også trykke  a på fjernkontrollen for å velge format.</li> <li>side 15</li> </ul> |

| Er kablene riktig tilkoblet?                                                                                  | Kontroller at alle kablene som er nødvendig for å projisere,<br>er ordentlig tilkoblet. 🖝 side 12                                                                                                    |
|----------------------------------------------------------------------------------------------------|----------------------------------------------------------------------------------------------------|
| Er bildets <u>kontrast</u> ₩<br>riktig innstilt?                                                              | Bruk menykommandoen Contrast (Kontrast) til å justere kontrasten.<br>☞ Image (Bilde) – Picture Quality (Bildekvalitet) – Contrast<br>(Kontrast) side 26                                                                                          |
| Er fargene riktig stilt inn?                                                                                  | <ul> <li>Bruk menykommandoene Color Temp. (Fargetemp.) og Skin Tone<br/>(Hudtone) til å justere fargene.</li> <li>Image (Bilde) – Picture Quality (Bildekvalitet) – Color Temp.<br/>(Fargetemp.), Skin Tone (Hudtone) side 26</li> </ul>         |
| Er fargeintensiteten og -<br>nyansene riktig innstilt?<br>Bare ved projisering av<br>bilder fra en videokilde | <ul> <li>Bruk menykommandoene Color Saturation (Fargemetning) og Tint (Nyanse) til å justere fargene og nyansene.</li> <li>☞ Image (Bilde) – Picture Quality (Bildekvalitet) – Color Saturation (Fargemetning), Tint (Nyanse) side 26</li> </ul> |

#### Bildene er mørke

| Er lysstyrken for bildet riktig innstilt?        | <ul> <li>Bruk menykommandoen Brightness (Lysstyrke) til å gjøre justeringene.</li> <li>☞ Image (Bilde) – Picture Quality (Bildekvalitet) – Brightness (Lysstyrke) side 26</li> </ul> |
|--------------------------------------------------|----------------------------------------------------------------------------------------------------|
| Er bildets <u>kontrast</u> »<br>riktig innstilt? | <ul> <li>Bruk menykommandoen Contrast (Kontrast) til å justere kontrasten.</li> <li>Image (Bilde) – Picture Quality (Bildekvalitet) – Contrast (Kontrast) side 26</li> </ul>         |
| Er det på tide å skifte ut<br>projektorpæren?    | Når det nærmer seg tid for å skifte ut projektorpæren, blir bildene<br>mørkere og fargekvaliteten redusert. Når dette skjer, må du bytte ut<br>projektorpæren med en ny. 🖝 side 42   |

#### Projiseringen stopper automatisk

| Er dvalemodusen aktivert? | Når Sleep Mode (Dvalemodus) er satt til ON (På), slås             |
|---------------------------|-------------------------------------------------------------------|
|                           | projektorpæren automatisk av hvis det ikke kommer inn signal i    |
|                           | omlag 30 minutter, og projektoren går over i standby-modus. Trykk |
|                           | On -knappen på fjernkontrollen eller O -knappen på projektorens   |
|                           | kontrollpanel for å slå på igjen projektoren. Hvis du vil avbryte |
|                           | innstillingen for dvalemodus, endrer du menykommandoen Sleep      |
|                           | Mode (Dvalemodus) til OFF (Av).                                   |
|                           | Setting (Innstilling) – Operation (Bruk) – Sleep Mode             |
|                           | (Dvalemodus) side 29                                              |
|                           |                                                                   |

### Problemer når projiseringen starter

Strømmen kommer ikke på

| Har du trykket knappen Power<br>(Av/på)?          | Trykk (On) på fjernkontrollen eller og på projektorens kontrollpanel.                                                                                                    |
|---------------------------------------------------|----------------------------------------------------------------------------------------------------|
| Er Child Lock (Barnesikring)<br>satt til ON (På)? | <ul> <li>Hvis menykommandoen Child Lock (Barnesikring) er satt til ON (På), trykker du ö på projektorens kontrollpanel i omtrent tre sekunder eller trykker on på fjernkontrollen for å slå på projektoren.</li> <li>Setting (Innstilling) – Operation (Bruk) – Child Lock (Barnesikring) side 29</li> </ul> |

| Er alle lampene slått av?                                  | Dra ut strømledningen og koble den til igjen. 🖝 side 14<br>Sjekk strømbryteren for å se om projektoren får strøm.                                                                                                    |
|------------------------------------------------------------|----------------------------------------------------------------------------------------------------|
| Slås lampene på og av når du<br>beveger på strømledningen? | Slå av strømmen, dra ut strømledningen og koble den til igjen. Hvis<br>dette ikke løser problemet, kan det være en feil på strømledningen.<br>Kontakt deretter forhandleren eller nærmeste adresse som er angitt<br>i Internasjonale garantivilkår i heftet <i>Sikkerhetsinstruksjoner /</i><br><i>Globale garantivilkår</i> . |

### Andre problemer

Ingen lyd høres, eller lyden er svak

| Er lydkilden riktig tilkoblet?                   | Kontroller at kabelen er koblet til [Audio]-inngangsporten.         |
|--------------------------------------------------|---------------------------------------------------------------------|
| Er volumet justert til<br>minimumsinnstillingen? | Juster volumet slik at du kan høre lyd. 🖝 side 17                   |
| Er modusen A/V Mute<br>(Lyd/video av) aktivert?  | Trykk () på fjernkontrollen for å avbryte modusen for lyd/video av. |

#### Fjernkontrollen fungerer ikke

| Peker fjernkontrollens<br>signalutgangsområde mot<br>signalmottaksområdet når<br>du bruker den?              | Sørg for at fjernkontrollen peker mot signalmottaksområdet.<br>Fjernkontrollen kan brukes i en vinkel på omtrent ± 30° vannrett og<br>omtrent ± 15° loddrett. ☞ side 13                                                                                                    |
|----------------------------------------------------------------------------------------------------|----------------------------------------------------------------------------------------------------|
| Er fjernkontrollen for langt<br>borte fra projektoren?                                                       | Fjernkontrollen kan brukes i en avstand på omtrent 6 m. 🖝 side 13                                                                                                    |
| Er fjernkontrollens<br>signalmottaksområde utsatt<br>for direkte sollys eller sterkt<br>lys fra lysstoffrør? | Plasser projektoren på et sted hvor sterkt lys ikke vil skinne på fjernkontrollens signalmottaksområde.                                                                                                    |
| Er batteriene døde, eller er<br>batteriene satt inn på<br>riktig måte?                                       | Sett inn nye batterier og pass på at de settes inn riktig vei.<br>side 13                                                                                                    |
| Har du trykket på en knapp<br>på fjernkontrollen i mer enn<br>30 sekunder?                                   | Hvis en av knappene på fjernkontrollen holdes nede i mer enn<br>30 sekunder, slutter fjernkontrollen å sende signaler (fjernkontrollens<br>dvalemodus). Formålet er å hindre at batteriene brukes opp hvis noe<br>plasseres oppå fjernkontrollen. Når knappen slippes, fungerer<br>fjernkontrollen normalt igjen. |

# Vedlikehold

Denne delen beskriver vedlikeholdsoppgaver som rengjøring av projektoren og utskifting av forbruksvarer.

# Rengjøring

Du må rengjøre projektoren hvis den blir skitten eller hvis kvaliteten på de projiserte bildene blir dårligere.

**P**ass på at du leser det egne heftet *Sikkerhetsinstruksjoner / Globale garantivilkår* der du finner detaljer om sikker håndtering av projektoren under rengjøring.

### Rengjøre luftfilteret og luftinntaksåpningen

Hvis luftfilteret eller luftinntaksåpningen tettes igjen av støv, vil meldingen The projector is overheating. Clean or replace the air filter and lower the room temperature (Projektoren blir overopphetet. Rengjør eller skift ut luftfilteret og reduser romtemperaturen) vises, og du må rengjøre filteret eller inntaket. Dette gjør du ved å snu projektoren opp-ned og bruke en støvsuger.

| 0            |                                                   |
|--------------|---------------------------------------------------|
| H Forsiktig: | Hvis det samler seg støv på luftfilteret eller i  |
|              | luftinntaksåpningen, kan temperaturen i           |
|              | projektoren stige, noe som kan føre til problemer |
|              | med driften samt at driftstiden for den optiske   |
|              | motoren forkortes. Vi anbefaler at disse delene   |
|              | rengjøres minst hver tredje måned. Hvis           |
|              | projektoren brukes i spesielt støvete omgivelser, |
|              | bør de rengjøres oftere.                          |

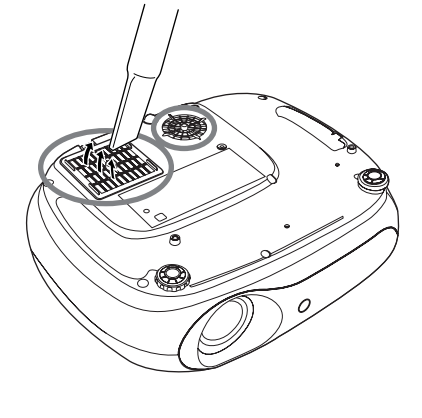

### Rengjøre projektorkabinettet

Projektorkabinettet rengjøres ved å tørke det forsiktig med en myk klut.

Hvis projektoren er spesielt skitten, fukter du kluten med vann som er tilsatt små mengder nøytralt vaskemiddel. Deretter vrir du kluten godt opp før du bruker den på projektorkabinettet. Til slutt tørker du over kabinettet igjen med en myk og tørr klut.

| Forsiktig: | Ikke bruk flyktige midler som voks, alkohol eller |
|------------|---------------------------------------------------|
|            | løsemidler for å rengjøre projektorkabinettet.    |
|            | Disse kan få kabinettet til å vri seg samt få     |
|            | overflatebehandlingen til å flake av.             |

### Rengjøre linsen

Kjøp en kommersielt tilgjengelig luftblåser eller bruk linserengjøringspapir for å tørke forsiktig av linsen.

**B** Forsiktig: Ikke tørk av linsen med grove materialer eller utsett linsen for støt – da den lett kan skades.

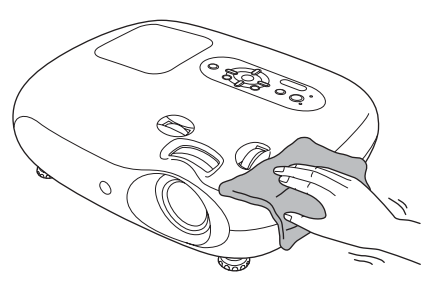

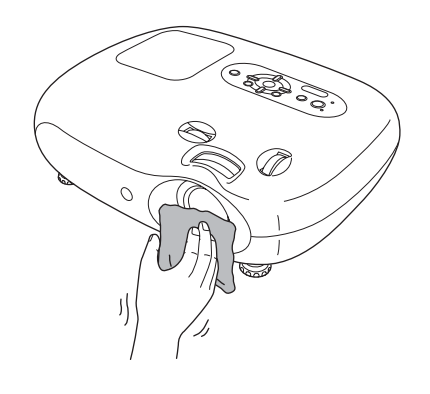

# **Utskiftingstakt for forbruksvarer**

#### Utskiftingstakt for luftfilteret

Hvis luftfilteret er ødelagt, eller hvis meldingen Replace (Skift ut) vises selv om luftfilteret har blitt rengjort.

Skift ut med et valgfritt luftfilter. Bytte luftfilter side 42

#### Utskiftingstakt for projektorpære

 Meldingen Replace the lamp (Skift ut projektorpære) vises på skjermen når projektoren startes.

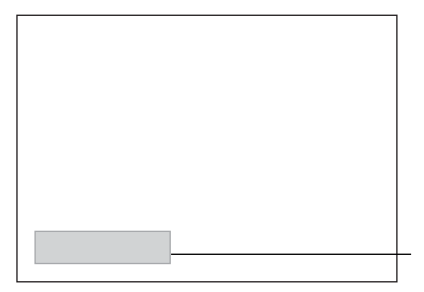

Det vises en melding.

- Det projiserte bildet blir mørkere eller begynner å bli dårligere.
- Advarselsmeldingen er innstilt slik at den vises etter minst 1900 timers bruk av projektorpæren. Slik opprettholdes den opprinnelige lysstyrken samt kvaliteten på de projiserte bildene. Tiden det tar før meldingen vises vil variere avhengig av bruksforholdene, for eksempel innstillingen for Color Mode (Fargemodus). Hvis du fortsetter å bruke projektorpæren etter du har fått denne meldingen, øker sjansen for at pæren kan gå i stykker. Når meldingen om utskifting av projektorpære vises, skifter du ut pæren med en ny så snart som mulig, selv om den fortsatt virker.
  - Avhengig av projektorpærens karakteristika og måten den brukes på, kan pæren bli mørkere eller slutte å virke før advarselsmeldingen om utskifting av pære vises. Du bør alltid ha en ekstra projektorpære liggende for sikkerhets skyld.
  - Kontakt forhandleren angående ekstrapære.

# **Utskifting av forbruksvarer**

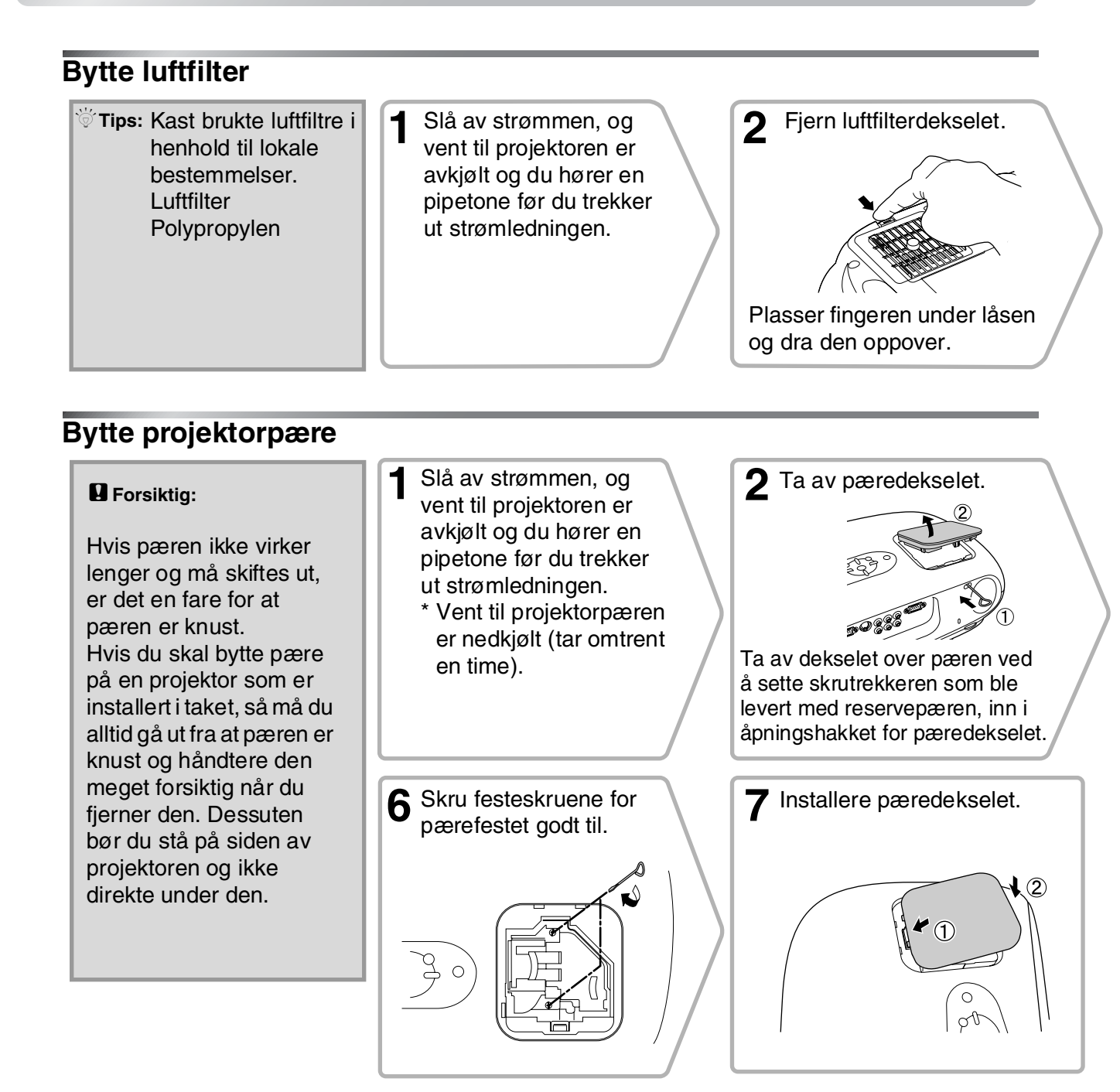

#### Tilbakestille pærens driftstid

Etter at pæren har blitt byttet, må du passe på å initialisere innstillingen for pærens driftstid. Projektoren har en innebygd teller som holder styr på pærens driftstid. Når den

akkumulerte driftstiden når et visst punkt, vises advarselsmeldingen om utskifting av pæren. Trykk () for å slå på strømmen.

2 Trykk i for å vise konfigurasjonsmenyen.

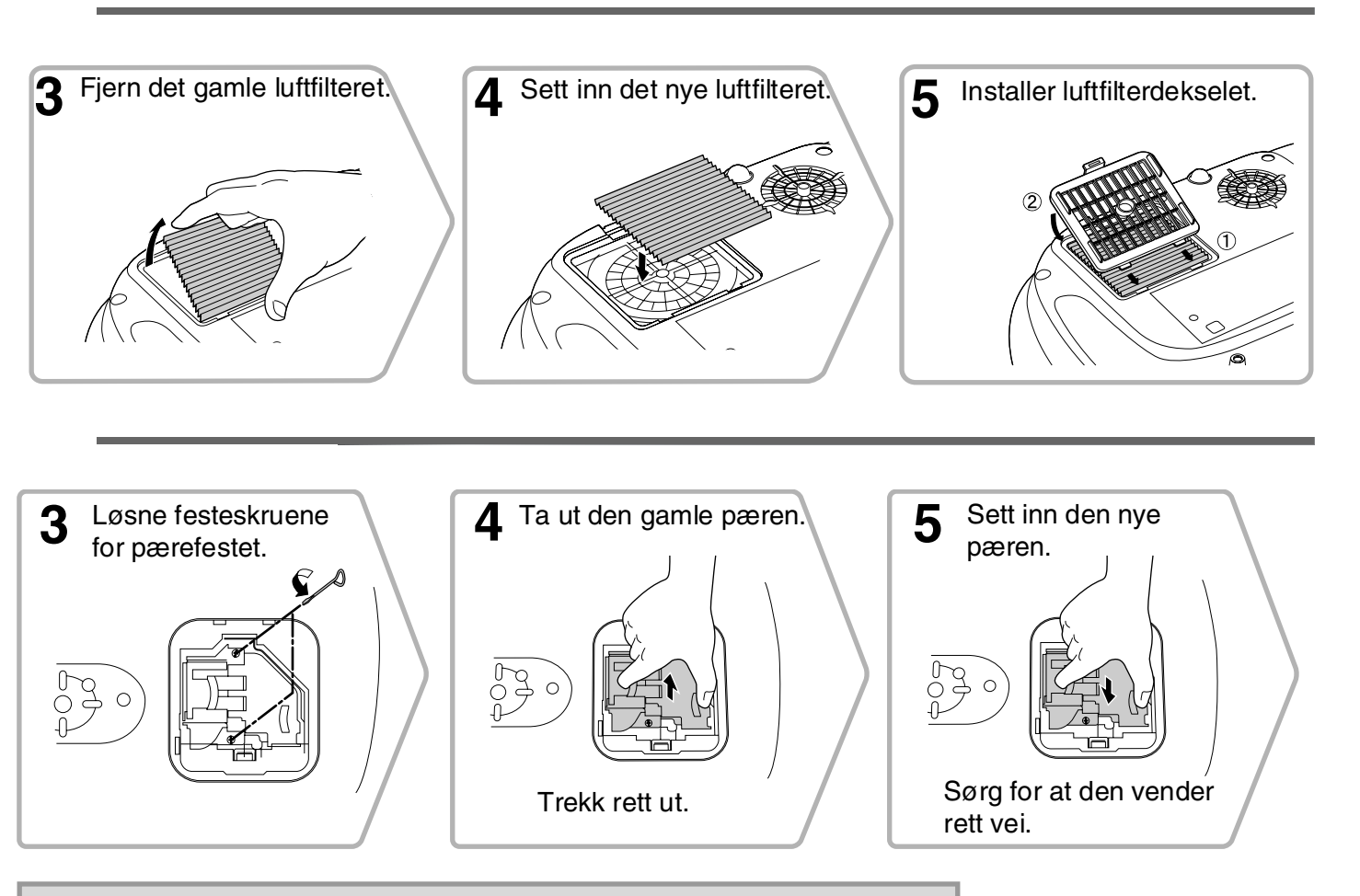

- Forsiktig: Fest pæren og pæredekselet godt. Pæren vil ikke slå seg på hvis pæren eller pæredekselet ikke er ordentlig festet.
  - Pæren inneholder kvikksølv. Kast brukte pærer i henhold til lokale bestemmelser.

| <b>3</b> Velg Lamp - Hours Reset<br>(Tilbakestill brukstid for<br>projektorpære) fra menyen<br>Reset (Tilbakestill). | 4 Velg Yes (Ja) og trykk så 🞰.                                                                    |
|----------------------------------------------------------------------------------------------------|---------------------------------------------------------------------------------------------------|
| Inage<br>Settings<br>Info<br>Reset<br>[Esc]:Return []:Enter]:Enter<br>[Henu]:Exit                                    | [Lamp-Hours Reset]<br>Execute?<br>Yes 	 No<br>[Esc]:Return [↔]:Select [Enter]:Execute [Menu]:Exit |

# Valgfritt tilbehør

Stativ for 80-tommers lerret med fjæret rulling.

Om ønskelig kan du kjøpe følgende valgfrie tilbehør. Denne listen over valgfritt tilbehør var gjeldende i juni 2005. Vi forbeholder oss retten til å gjøre endringer i tilbehørsdetaljer uten forutgående varsel. Varierer i henhold til kjøpsland.

| Projektorpære                                                                              | ELPLP33  | Myk bæreveske                                                                                       | ELPKS54            |
|--------------------------------------------------------------------------------------------|----------|----------------------------------------------------------------------------------------------------|--------------------|
| (1 ekstra projektorpære, 1 ekstra skrujern)<br>Til bruk ved utskifting av oppbrukte pærer. |          | Bæreveske som er egnet hvis du må bære projektoren for hånd.                                        |                    |
| Luftfiltersett                                                                             | ELPAF09  | VGA-HD15 PC-kabel (1,8 m)                                                                           | ELPKC02            |
| (1 luftfilter)<br>Til bruk ved utskifting av gamle luftfiltre                              |          | VGA-HD15 PC-kabel (3 m)<br>VGA-HD15 PC-kabel (20 m)                                                 | ELPKC09<br>ELPKC10 |
|                                                                                            |          | (For mini D-Sub 15-pinner/mini D-Sub 15-pinner)<br>Brukes for å koble projektoren til en datamaskin |                    |
| 50-tommers bærbart lerret                                                                  | ELPSC06  | 1 5                                                                                                 |                    |
| Et kompakt lerret som lett kan bæres.<br>(Bredde/høyde-forhold) 4:3)                       |          | Takfeste*                                                                                           | ELPMB19            |
| 60-tommers bærbart lerret                                                                  | ELPSC07  | (med takplate)<br>Brukes når projektoren skal installeres i t                                       | taket.             |
| 100-tommers bærbart lerret                                                                 | ELPSC10  | Takrør 600 (600 mm / hvitt)*                                                                        | ELPFP07            |
| Et portabelt lerret av rulletype. (Bredde/<br>forhold 4:3)                                 | høyde-   | Brukes ved installering av projektoren i e<br>eller et tak med finerpanel.                          | et høyt tak        |
| 80-tommers lerret med fjæret rulling                                                       | ELPSC15  | *En spesiell installeringsmetode er nødven                                                          | dig for å          |
| Lerret med rulling.<br>Bredde/høyde-forhold 16:9)                                          |          | hvis du ønsker å bruke denne installering:                                                          | smetoden.          |
| Lerretstativ                                                                               | LPSCST01 |                                                                                                    |                    |

# Liste over støttede skjermer

Avhengig av innstillingen vil oppløsningen på skjermen endre seg noe.

#### Komponentvideo\*

| <u>Komponentvic</u>                            |                                 | l                    | 4:3 16:9 : Bredde/høy | yde Enheter: Punkter |  |
|------------------------------------------------|---------------------------------|----------------------|-----------------------|----------------------|--|
|                                                |                                 | Bredde/høyde-forhold |                       |                      |  |
| Signal                                         | Oppiøsning                      | Normal               | Strukket              | Zoom                 |  |
| <u>SDTV</u> <sup>₩</sup> (525i, 60 Hz)<br>(D1) | 640×480<br>640×360 <sup>*</sup> | 640×480<br>4:3       | 854×480<br>16:9       | 854×480<br>16:9      |  |
| SDTV(625i, 50 Hz)                              | 768×576<br>768×432*             | 640×480<br>4:3       | 854×480<br>16:9       | 854×480<br>16:9      |  |
| SDTV (525p)<br>(D2)                            | 640×480<br>640×360*             | 640×480<br>4:3       | 854×480<br>16:9       | 854×480<br>16:9      |  |
| SDTV (625p)                                    | 768×576<br>768×432*             | 640×480<br>4:3       | 854×480<br>16:9       | 854×480<br>16:9      |  |
| <u>HDTV</u> <sup>(750p)</sup> 16:9<br>(D4)     | 1280×720                        | 854×480<br>16:9      | -                     | -                    |  |
| HDTV (1125i) 16:9<br>(D3)                      | 1920×1080                       | 854×480<br>16:9      | -                     | -                    |  |

\*Letterbox-signal

#### Komposittvideo»/S-Video»

16:9 : Bredde/høyde Enheter: Punkter 4:3 Bredde/høyde-forhold Signal Oppløsning Strukket Normal Zoom 640×480 854×480 854×480 640×480 TV (NTSC♥) 640×360\* 4:3 16:9 16:9  $(\underline{PAL}^{\clubsuit},\underline{SECAM}^{\clubsuit})$ 768×576 640×480 854×480 854×480 768×432\* 4:3 16:9 16:9

\*Letterbox-signal

#### **RGB-video/datamaskin**

| Signal                                                     | Oppløsning                         | Bredde/høyde-forhold |          |         |  |
|------------------------------------------------------------|------------------------------------|----------------------|----------|---------|--|
|                                                            |                                    | Normal               | Strukket | Zoom    |  |
| <u>VGA</u> ₩60                                             | 640×480<br>640×360 <sup>*2</sup>   | 640×480              | 854×480  | 854×480 |  |
| VESA72/75/85, iMac <sup>*1</sup>                           | 640×480<br>640×360 <sup>*2</sup>   | 640×480              | 854×480  | 854×480 |  |
| <u>SVGA</u> *56/60/72/75/85,<br>iMac <sup>*1</sup>         | 800×600<br>800×450 <sup>*2</sup>   | 640×480              | 854×480  | 854×480 |  |
| <u>XGA</u> <sup>▶</sup> 60/70/75/85,<br>iMac <sup>*1</sup> | 1024×768<br>1024×576 <sup>*2</sup> | 640×480              | 854×480  | 854×480 |  |
| MAC 13-tommer                                              | 640×480                            | 640×480              | 854×480  | 854×480 |  |
| MAC 16-tommer                                              | 832×624                            | 640×480              | 854×480  | 854×480 |  |
| MAC 19-tommer                                              | 1024×768                           | 640×480              | 854×480  | 854×480 |  |
| SDTV (525i, 60 Hz)                                         | 640×480<br>640×360 <sup>*2</sup>   | 640×480              | 854×480  | 854×480 |  |
| SDTV (525p)                                                | 640×480<br>640×360 <sup>*2</sup>   | 640×480              | 854×480  | 854×480 |  |
| SDTV (625i, 50 Hz)                                         | 768×576<br>768×432 <sup>*2</sup>   | 640×480              | 854×480  | 854×480 |  |
| SDTV (625p)                                                | 768×576<br>768×432 <sup>*2</sup>   | 640×480              | 854×480  | 854×480 |  |
| HDTV (750p)                                                | 1280×720                           | 854×480              | -        | -       |  |
| HDTV (1125i)                                               | 1920×1080                          | 854×480              | -        | -       |  |

\*1 Tilkobling er ikke mulig hvis utstyret ikke har en VGA-utgang.

\*2 Letterbox-signal

Det kan være mulig å projisere signaler som ikke står i tabellen ovenfor. Det er imidlertid ikke sikkert at alle funksjoner støttes med disse signalene.

Enheter: Punkter

# Spesifikasjoner

| Produktnavn                 | Home Projector EMP-TW20                                   |                                |            |                                            |
|-----------------------------|-----------------------------------------------------------|--------------------------------|------------|--------------------------------------------|
| Mål                         | $373 (B) \times 111 (H) \times 295 (D) mm (uten føtter)$  |                                |            |                                            |
| Panelstørrelse              | 0,55 tommer                                               |                                |            |                                            |
| Visningsmetode              | Polysilisium-'                                            | TFT med aktiv                  | matrise    |                                            |
| Oppløsning                  | 409 920 piksl                                             | er (854 (W) $\times$           | 480 (H) p  | unkter) $\times$ 3                         |
| Skanningsfrekvenser         | Analog                                                    | Pikselklokke                   | :13,5–1    | 10 MHz                                     |
|                             |                                                           | Vannrett                       | :15–92     | kHz                                        |
|                             |                                                           | Loddrett                       | :50-85     | Hz                                         |
| Fokusjustering              | Manuell                                                   |                                |            |                                            |
| Zoomjustering               | Manuell (ca. 1 : 1,5)                                     |                                |            |                                            |
| Linseforskyvning            | Manuell (Maksimalt: Omtrent 50 % loddrett, 25 % vannrett) |                                |            |                                            |
| Projektorpære<br>(lyskilde) | UHE-pære, 135 W, modellnr.: ELPLP33                       |                                |            |                                            |
| Maks. lydeffekt             | 1 W mono                                                  |                                |            |                                            |
| Høyttaler                   | 1                                                         |                                |            |                                            |
| Strømforsyning              | 100–240 VAC                                               | 100–240 VAC 50/60 Hz 2,3–1,0 A |            |                                            |
|                             | Strømforbruk                                              | W(100, 120)                    | vo.140. o  | $(4a)$ 100 W (200, 240 welts small $d_a$ ) |
|                             | Standby: 4,0                                              | W (100–120 vo<br>W (100–120 vo | olts områd | le), 5,0 W (200–240 volts område)          |
| Driftstemperatur            | +5° - +35 °C                                              | (ingen kondens                 | sering)    | ···· 、 · · · · · · · · · · · · · · · ·     |
| Lagringstemperatur          | -10° – +60 °C                                             | c (ingen konden                | sering)    |                                            |
| Vekt                        | Ca. 3,5 kg                                                |                                |            |                                            |
| Porter                      | Input A (Inng                                             | ang A)                         | 1          | RCA-pinnkontakt × 4                        |
|                             | Input B (Inng                                             | ang B)                         | 1          | Mini D-Sub 15-pinner (hunn) blå            |
|                             | Videoinngang                                              | г <b>,</b>                     | 1          | RCA-pinnkontakt                            |
|                             | S-Videoinnga                                              | ng                             | 1          | Mini DIN 4-pinners                         |
|                             | Lydinngang                                                |                                | 1          | RCA-pinnkontakt × 2 (L, R)                 |
|                             | Control (RS-2                                             | 232C)                          | 1          | D-Sub 9-pinners (hann)                     |

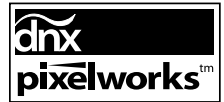

Integrerte kretser fra Pixelworks DNX<sup>TM</sup> brukes i denne projektoren.

#### Skråstillingsvinkel

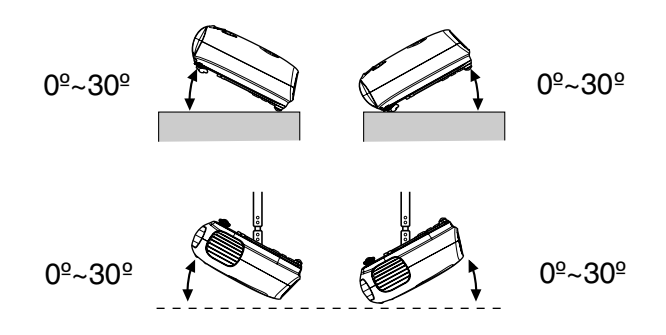

Hvis projektoren skrår mer enn 30 grader, kan projektoren bli ødelagt slik at det oppstår en ulykke.

# RS-232C-kabel, layout

- Kontaktutforming
- : D-Sub 9-pinners (hann)
- Inndatakontakt for projektor : Control (RS-232C)

<På projektoren> <På datamaskinen>

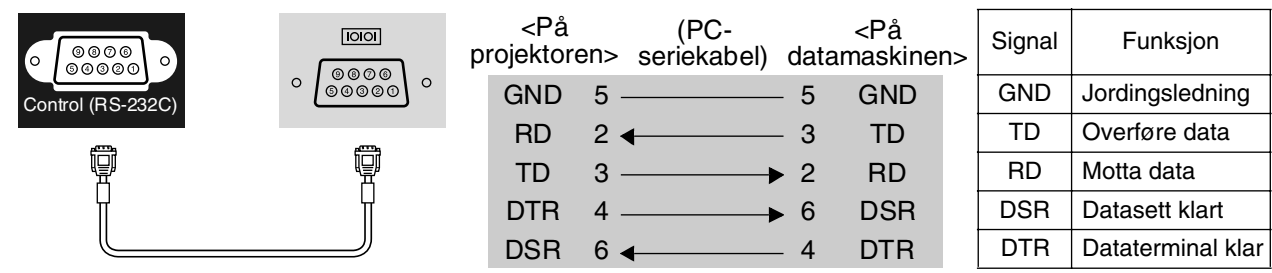

#### Sikkerhet

USA UL60950 Tredje utgave Canada CSA C22.2 No.60950 EU Lavspenningsdirektiv (73/23/EEC) IEC60950 3. utgave

#### EMC

USA FCC del 15 B klasse B (DoC) Canada ICES-003 klasse B

EU

EMC-direktiv (89/336/EEC) EN55022, klasse B EN55024 IEC/EN61000-3-2 IEC/EN61000-3-3

Australia / New Zealand AS/NZS CISPR 22:2002 klasse B Her følger en forklaring på enkelte av termene som brukes i denne håndboken, og som kan være ukjente eller som ikke forklares i selve håndboken. Ytterligere informasjon kan fås ved å konsultere andre kommersielt tilgjengelige publikasjoner.

#### Bredde/høyde-forhold

Forholdet mellom et bildes bredde og høyde. HDTV-bilder har et forhold på 16:9 og virker strukket. Bredde/høydeforholdet for standardbilder er 4:3.

#### Fargetemperatur

Temperaturen til et objekt som utstråler lys. Hvis fargetemperaturen er høy, får fargene som regel et blåstikk. Hvis fargetemperaturen er lavere, får fargene som regel et rødstikk.

#### Komponentvideo

Videosignaler der signalene for lysstyrke og farge er separert, noe som gir bedre bildekvalitet. I høydefinisjons-TV (HDTV) refererer det til bilder som består av tre uavhengige signaler: Y (luminanssignal) og Pb og Pr (signaler for fargeforskjell).

#### Komposittvideo

Videosignaler der det brukes sammensatte signaler for lysstyrke og farge. Denne typen signaler brukes helst i hjemmevideoutstyr (<u>NTSC-</u>), <u>PAL-</u>) og <u>SECAM-</u>) formater).

Videosignaler som består av et bæresignal Y (luminanssignal) innenfor fargestolpesignalet, og et kroma- eller fargesignal (CbCr).

#### Kontrast

Den relative lysstyrken for lyse og mørke områder i et bilde – som kan økes eller minskes for å gjøre tekst og grafikk mer tydelig, eller for å gjøre dem mykere.

#### Nedkjøling

Dette er prosessen der projektorens pære nedkjøles etter at den er blitt varm gjennom bruk. Dette gjøres automatisk når du har trykket på knappen Power (Av/på) enten på fjernkontrollen eller på projektorens kontrollpanel for å slå av projektoren. Du må ikke koble fra strømledningen under nedkjølingen, ellers fungerer ikke nedkjølingsprosessen som den skal. Hvis nedkjølingen ikke avsluttes normalt, vil projektorpæren og interne komponenter forbli varme, noe som kan forkorte pærens levetid eller medføre problemer med bruken av projektoren. Det tar omtrent 20 sekunder før projektoren er nedkjølt. Nøyaktig tidsperiode avhenger av lufttemperaturen i rommet.

#### HDTV

Forkortelse for høydefinisjons-TV. Dette henviser til høydefinisjonssystemer som tilfredsstiller følgende betingelser:

- Loddrett oppløsning på 750p eller 1125i eller større (p = progressiv<sup>(\*)</sup>, i = interlaced (linjesprang)<sup>(\*)</sup>)
- Bredde/høyde-forhold >> på 16:9
- Dolby Digital-lydmottak og avspilling (eller utdata)

#### Linjesprang

En metode for bildeskanning der signalbåndbredden som brukes, er omtrent halvparten av det som er nødvendig for sekvensiell skanning når bilder med samme stillbildeoppløsning kringkastes.

#### NTSC

Forkortelse for National Television Standards Committee, og navnet på et format for bakkebaserte analoge fargefjernsynssendinger. Dette formatet brukes i Japan, Nord-Amerika og Mellom- og Sør-Amerika.

#### PAL

Forkortelse for Phase Alternation by Line, og navnet på et format for bakkebaserte analoge fargefjernsynssendinger. Dette formatet brukes i de vesteuropeiske land, bortsett fra Frankrike, og også i asiatiske land som for eksempel Kina samt i Afrika.

#### Progressiv

Metode for bildeskanning der bildedata fra et enkeltbilde skannes sekvensielt fra øverst til nederst for å lage et enkeltbilde.

#### Oppfriskingsrate

Det lysemitterende elementet i et bilde holder samme luminositet og farge i ekstremt kort tid av gangen. Derfor er det nødvendig å skanne bildet mange ganger per sekund for å friske opp det lysemitterende elementet. Antall oppfriskinger per sekund kalles oppfriskingsraten, og uttrykkes i hertz (Hz).

#### S-Video

Et videosignal der signalene for lysstyrke og farge er separert, noe som gir bedre bildekvalitet. Det refererer til bilder som består av to uavhengige signaler: Y (luminanssignal) og C (fargesignal).

#### SDTV

Forkortelse for standard-TV. Det refererer til standardfjernsynssystemer som ikke oppfyller betingelsene for <u>HDTV</u>.

#### SECAM

Forkortelse for Sequential Couleur A Memoire, og navnet på et format for bakkebaserte analoge fargefjernsynssendinger. Dette formatet brukes i Frankrike, Øst-Europa samt tidligere Sovjetunionen, Midt-Østen og Afrika.

#### Sikkerhetslås

En enhet som består av et beskyttelsesdeksel med et hull i, som du kan tre en tyveriforebyggende kabel (kommersielt tilgjengelig) gjennom for å feste enheten til et bord eller en stolpe. Denne projektoren er kompatibel med systemet Microsaver Security som produseres av Kensington.

#### SVGA

Et bildesignal med en oppløsning på 800 (vannrett) x 600 (loddrett) punkter som brukes av IBM PC / AT-kompatible datamaskiner.

#### Synk. (Synkronisering)

Signalene som sendes fra en datamaskin har en bestemt frekvens. Hvis projektorfrekvensen ikke samsvarer med denne frekvensen, vil bildene ikke bli av god kvalitet. Prosessen der fasene for disse signalene matches (den relative posisjonen for toppene og bunnene i signalkurven), kalles synkronisering. Hvis signalene ikke synkroniseres, kan det oppstå problemer som flimring, uskarphet og vannrett interferens.

#### Bildejustering

Signalene som sendes fra en datamaskin, har en bestemt frekvens. Hvis projektorfrekvensen ikke samsvarer med denne frekvensen, vil bildene ikke bli av god kvalitet. Prosessen der frekvensen av disse signalene matches (antall bølgetopper per tidsenhet i signalet) kalles bildejustering. Hvis bildejusteringen ikke gjøres på riktig måte, vil det vises brede loddrette striper i de projiserte bildene.

#### VGA

Et bildesignal med en oppløsning på 640 (vannrett) x 480 (loddrett) punkter som brukes av IBM PC / AT-kompatible datamaskiner.

#### XGA

Et bildesignal med en oppløsning på 1024 (vannrett) x 768 (loddrett) punkter som brukes av IBM PC / AT-kompatible datamaskiner.

#### YCbCr

Bæresignalet som finnes i fargestolpesignalet som brukes i moderne TV-overføringer. Navnet kommer fra Y (luminanssignal) og CbCr (kroma-/fargesignaler [color]).

#### YPbPr

Bæresignalet som finnes i fargestolpesignalet som brukes i høydefinisjons TV-overføringer (HDTV). Navnet kommer fra signalene Y (luminans) og PbPr (fargeforskjell).

# Indeks

# Α

| A/V Mute (Lyd/video av)   | 7     |
|---------------------------|-------|
| Advarselslampe            | 6,33  |
| [Audio]-inngangsport      |       |
| Auto                      |       |
| Auto Setup (Auto-oppsett) | 24,27 |

# В

| Background Color               |      |
|--------------------------------|------|
| (Bakgrunnsfarge) 2             | 5,30 |
| Bildestørrelse                 | 10   |
| Bredde/høyde-forhold 7,18,25,2 | 7,45 |
| Brightness (Lysstyrke)7,2      | 4,26 |
| Bruke konfigurasjonsmenyene    | 32   |
| Bytte batteri                  | 13   |
| Bytte luftfilter               | 42   |
| Bytte projektorpære            | 42   |

# С

| Ceiling (Tak)1                  | 1,25,28 |
|---------------------------------|---------|
| Child Lock (Barnesikring)       | 25,29   |
| Color Mode (Fargemodus)7,1      | 8,24,26 |
| Color Saturation (Fargemetning) | 24,26   |
| "Color Temp. (Fargetemp.)7,2    | 0,24,26 |
| Contrast (Kontrast)             | 7,24,26 |
| [Control (RS-232C)]-port        |         |

# D

| Deksel for projektorpære | 6,42 |
|--------------------------|------|
| Display                  |      |
| Driftslampe              | 6,33 |

# F

| Fjernkontroll  | 7,13 |
|----------------|------|
| Fokusjustering | 6,16 |

### H

| HDTV               | 45    |
|--------------------|-------|
| High Altitude Mode |       |
| (Høyfjellsmodus)   | 25,29 |
| Høyttaler          | 8     |

### 

| Indikatorlamper                | 6,33       |
|--------------------------------|------------|
| [InputA]-porten                | 8,12,15,46 |
| [InputB]-porten                | 8,12,46    |
| Input Signal (Inngangssignal). | 25,30      |

### J

Justerbare føtter i front......6,16

### Κ

| Keystone                    | 6,7,17,25,28 |
|-----------------------------|--------------|
| Kinofilter                  |              |
| Koble til en datamaskin     |              |
| Koble til en videokilde     |              |
| Komponentvideo              |              |
| Komposittvideo              |              |
| Kontrollpanel               | 6            |
| Korrigere for helling       |              |
| Korrigere keystone-forvreng | ning         |
| (Keystone)                  |              |
|                             |              |

### L

| Lamp-Hours (Brukstid for<br>projektorpære) | . 25 |
|--------------------------------------------|------|
| Lamp-Hours Reset (Tilbakestill             |      |
| brukstid for projektorpære) 25,31          | ,42  |
| Language (Språk) 25                        | ,30  |
| Lerretstørrelse                            | . 10 |
| Linsedeksel6                               | ,14  |
| Linseforskyvning6                          | ,16  |
| Load Memory (Hent fra minne) 24            | ,27  |
| Luftfilter                                 | 8    |
| Luftinntaksåpning                          | 8    |
| =                                          |      |

# Μ

| Memory (Minne)               | 7,22  |
|------------------------------|-------|
| Memory Reset (Tilbakestill   |       |
| minne)                       | 25,31 |
| Menu Color (Menyfarge)       | 25,29 |
| Menyen Configuration         |       |
| (Konfigurasjon)              | 24    |
| Menyen Image (Bilde)         |       |
| Menyen Info                  |       |
| Menyen Reset (Tilbakestill)  | 25,31 |
| Menyen Setting (Innstilling) | 25,27 |
| Menyer                       |       |
| Message (Melding)            | 25,30 |
|                              | ,     |

# Ν

| Navigeringslinje |       |
|------------------|-------|
| Nedkjøling       | 15,33 |
| Normal           | 19    |

# 0

| Operation (Bruk)                 | . 25,28 |
|----------------------------------|---------|
| Oppløsning                       | . 25,45 |
| Opprfriskingsrate                | 25      |
| Output Scaling (Utdataskalering) | . 25,28 |
| Overoppheting                    | 33      |

### Ρ

| Picture Quality (Bildekvalitet)  | 24,26    |
|----------------------------------|----------|
| Port                             | 8,12,46  |
| Posisjonsjustering for projisert | bilde 16 |
| Position (Plassering)            | 25,27    |
| Progressiv                       | 25,27    |
| Projection (Projisering)         | 11,25,28 |
| Projeksjonsavstand               | 10       |
|                                  |          |

# R

| Rengjøre linsen              | 40          |
|------------------------------|-------------|
| Rengjøre luftfilteret        | 40          |
| Rengjøre luftinntaksåpninger | n 40        |
| Rengjøre projektorkabinettet | 40          |
| Reset All (Tilbakestill alt) |             |
| Reset (Tilbakestill)         | 24,25,27,30 |
| RGB-Video                    | 12,45       |
|                              |             |

# S

| Save Memory (Lagre minne) | 24,27    |
|---------------------------|----------|
| Screen (Skjerm)           | 25,27    |
| SDTV                      | 45       |
| Setup Level (Oppsettnivå) |          |
| Sharpness (Skarphet)      | 24,26    |
| Skin Tone (Hudtone) 7,2   | 20,24,26 |
| Sleep Mode (Dvalemodus)   | 25,29    |
|                           |          |

| Source (Kilde)                   | 25       |
|----------------------------------|----------|
| Spesifikasjoner                  | 46       |
| Squeeze (Strukket)               |          |
| Startup Screen (Oppstartskjerm). | 25,30    |
| Still (Pause)                    | 7        |
| Strøminntak                      | 8,14     |
| Strømledning                     | 14       |
| Støttede skjermer                | 45       |
| S-Video                          | .8,12,45 |
| [S-Video]-porten                 | .8,12,46 |
| Sync Info (Synk.info)            | 25       |
| Sync. (Synk.)                    | 24,26    |
|                                  |          |

# Τ

| Гint (Nyanse)             | .24,26 |
|---------------------------|--------|
| Горртепу                  | 24     |
| Fracking (Bildejustering) | .24,26 |
| Гurning off (Slå av)      | 15     |
|                           |        |

# U

| Undermeny                     | 24    |
|-------------------------------|-------|
| User's Logo (Brukerlogo)      | 25,29 |
| Utskiftingstakt for batterier |       |
| (Fjernkontroll)               | 13    |

# V

| Valgfritt tilbehør         | 44           |
|----------------------------|--------------|
| Valgmeny                   | 15,18,20,22  |
| Velge bildekilden          | 6,7,15       |
| Video Signal (Videosignal) | 25,30        |
| [Video]-porten             |              |
| Volum                      | 6,7,17,25,30 |

# Υ

| YCbCr | 12 |
|-------|----|
| YPbPr | 12 |

# Ζ

| Zoom               |      |
|--------------------|------|
| Zoom Caption (Zoom |      |
| bildetekst)        |      |
| Zoomjustering      | 6,16 |

Med enerett. Ingen deler av denne publikasjonen kan gjenskapes, lagres i et gjenfinningssystem eller overføres i noen form eller på noen måte, elektronisk, mekanisk, ved kopiering, opptak eller på annen måte, uten at det på forhånd er gitt skriftlig tillatelse fra SEIKO EPSON CORPORATION. Det påtas ikke noe patentansvar når gjelder bruk av informasjonen i dette dokumentet. Det påtas heller ikke erstatningsansvar for skader som følger av bruk av informasjonen i dette dokumentet.

Verken SEIKO EPSON CORPORATION eller dets datterselskaper er ansvarlig overfor kjøper av dette produktet eller tredjeparter for skader, tap, kostnader eller utgifter som kjøper eller tredjepart har pådratt seg som et resultat av: ulykke, feil bruk eller misbruk av dette produktet eller uautoriserte modifiseringer, reparasjoner eller endringer i produktet, eller (med unntak av USA) hvis drifts- og vedlikeholdsinstruksjoner fra SEIKO EPSON CORPORATION ikke er fulgt nøye.

SEIKO EPSON CORPORATION kan ikke holdes ansvarlig for skader eller problemer som oppstår ved bruk av tilleggsutstyr eller forbruksvarer andre enn dem som SEIKO EPSON CORPORATION har angitt som originale EPSON-produkter eller EPSON-godkjente produkter.

#### Generell merknad:

EPSON er et registrert varemerke for SEIKO EPSON CORPORATION.

3LCD-logoen er et varemerke for SEIKO EPSON CORPORATION.

Macintosh, Mac og iMac er registrerte varemerker for Apple Computer, Inc.

IBM er et registrert varemerke for International Business Machines Corporation.

Windows, Windows NT og VGA er varemerker eller registrerte varemerker for Microsoft Corporation i USA.

Dolby er et varemerke for Dolby Laboratories.

Pixelworks og DNX er varemerker for Pixelworks, Inc.

Andre produktnavn som brukes i dette dokumentet, er kun for identifiseringsformål, og kan være varemerker for sine respektive eiere. EPSON fraskriver seg alle rettigheter til disse merkene.

© SEIKO EPSON CORPORATION 2005. All rights reserved.

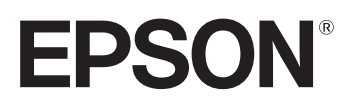